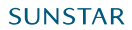

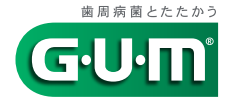

# **G・U・M**<sup>®</sup>PLAY ユーザーガイド(詳細版)

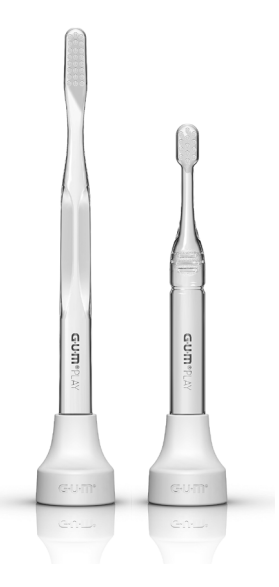

# もくじ

## ご使用前に

| 安全上のご注意(必ずお守りください)              | 5  |
|---------------------------------|----|
| 電池について                          | 8  |
| Bluetooth <sup>®</sup> 無線技術について | 9  |
| Bluetooth 通信のご使用について            | 9  |
| 商標について                          | 10 |
| G·U·M PLAY の特長                  | 11 |
| 各部のなまえ                          | 12 |
|                                 |    |

#### 準備

| センサーユニットに電池を入れる         | 13 |
|-------------------------|----|
| センサーユニットをカラーキャップにはめる    | 15 |
| G·U·M PLAY アプリをインストールする |    |
| G·U·M PLAY アプリの紹介       | 17 |
| アプリ共通の機能                | 17 |
| MOUTH NEWS              | 17 |
| MOUTH BAND              | 18 |
| MOUTH MONSTER           | 18 |
| MOUTH STATUS            |    |
| アカウント/アタッチメント登録をする      |    |

#### 使いかた

| G·U·M PLAY で歯みがきをする    | 26 |
|------------------------|----|
| MOUTH BAND の使いかた       | 29 |
| MOUTH BAND のホーム画面の見かた  | 29 |
| 曲に合わせて歯みがきをする(ソング・モード) | 30 |
| 自由に楽器を演奏するように歯みがきをする   |    |
| (フリー・モード)              | 34 |
| MOUTH NEWS の使いかた       | 39 |
| MOUTH NEWS のホーム画面の見かた  | 39 |
| MOUTH NEWS で歯みがきをする    | 40 |
| ニュースの設定をする             | 44 |
| ニュースを見る                | 48 |

| MOUTH MONSTER の使いかた         | 49    |
|-----------------------------|-------|
| MOUTH MONSTER のホーム画面の見かた    | 49    |
| MOUTH MONSTER で歯みがきをする      | 51    |
| モンスターブックを見る                 | 55    |
| カレンダーに保存された写真を見る            | 57    |
| MOUTH STATUS の使いかた          | 60    |
| MOUTH STATUS のホーム画面の見かた     | 60    |
| MOUTH STATUS で歯みがきをする       | 61    |
| タイマーの時間設定を変更する              | 66    |
| 歯の状態を1本ずつ登録する(歯のカルテ)        | 68    |
| オフラインで歯みがきしたデータを取得する        |       |
| (アタッチメント・ログ)                | 70    |
| アプリ共通の使いかた                  | 73    |
| メニューを表示する                   | 73    |
| マウスログ(MOUTH LOG)で統計データを確認する | 76    |
| マウスチェック(MOUTH CHECK)で       |       |
| 目分のみがきかたをチェックする             | 85    |
| マウスメモ(お知らせ)を確認する            | 87    |
| ハブラシ交換履歴を確認する               | 89    |
| アカウント情報を編集する                | 91    |
| みがき過ぎブロック機能を使用する            | 99    |
| 利用規約を確認する                   | . 100 |
| バージョンを確認する                  | . 101 |
| ログアウトする                     | . 103 |

## <u>お手入れ・アフターサービス</u>

| お手入れのしかた         | 104 |
|------------------|-----|
| カラーキャップのお手入れ     | 104 |
| センサーユニットのお手入れ    | 104 |
| センサーユニットの取り外しかた  | 105 |
| カラーキャップの交換時期について | 106 |
| ハブラシの交換時期について    | 106 |
| ハブラシの取り付けかた      | 107 |
| 故障かな?と思ったら       | 108 |
| 仕様               | 110 |
|                  |     |

| 付属ハブラシ(限定カラー・大人用)          | 110 |
|----------------------------|-----|
| 付属ハブラシ(限定カラー・こども用)         | 110 |
| 免責事項                       | 111 |
| 保証とアフターサービス                | 112 |
| アフターサービスについて               | 112 |
| 保証規定                       | 113 |
| ご相談窓口におけるお客様の個人情報の取り扱いについて | 114 |
| 保証書                        | 115 |
|                            |     |

# ご使用前に

# 安全上のご注意(必ずお守りください)

ご使用になる前に「安全上のご注意」をよくお読みの うえ、正しくお使いください。

■ここに示した注意事項は、人への危害、財産の損害 を防止するため、重大な内容を記載していますので 必ず守ってください。

■表示とその意味は次のようになっています。

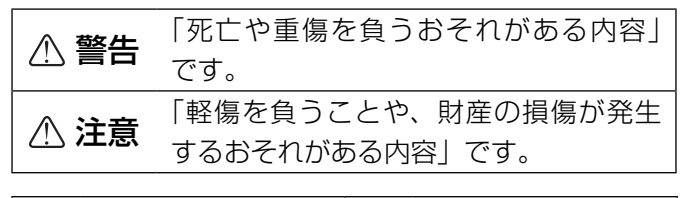

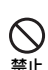

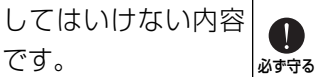

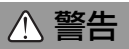

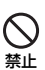

●4才未満のお子様の手の届く場所に保管した り、使用させたりしない。

実行しなければな

らない内容です。

取り外しができる部品の誤飲等による窒息や 消化器異常などのおそれがあります。万一、 飲み込んだ場合は、ただちに医師に相談して ください。

# ⚠ 警告

●歩いたり走ったりしながら使用しない。  $\cap$ また、ハブラシ側を持って振り回さない。 埜止 思わぬ事故の危険があります。 ● 航空機、病院など精密機械のあるところ、混 雑した場所等では使用しない。 ●アタッチメント(G·U·M PLAY 本体)は、 直射日光を当てたり火気のそばに近づけた り、熱湯をかけたりしない。 火災、感電、けがの原因になります。 ● 改造、修理はしない。 火災、感電、けがの原因になります。 ●絶対に分解しない。 火災、感雷、けがの原因になります。 ●重大な影響を及ぼすおそれのある機器の近く では使用しない。 まれに外部から同じ周波数の電波や携帯電話の 電波の影響を受け、誤動作する、動作が低下 する、または動作しなくなることがあります。 ●病院など、電波使用が禁止されている場所で は本製品を使用しない。 本製品の電波で電子機器や医療機器などに影 響を及ぼすおそれがあります。

# ⚠ 注意

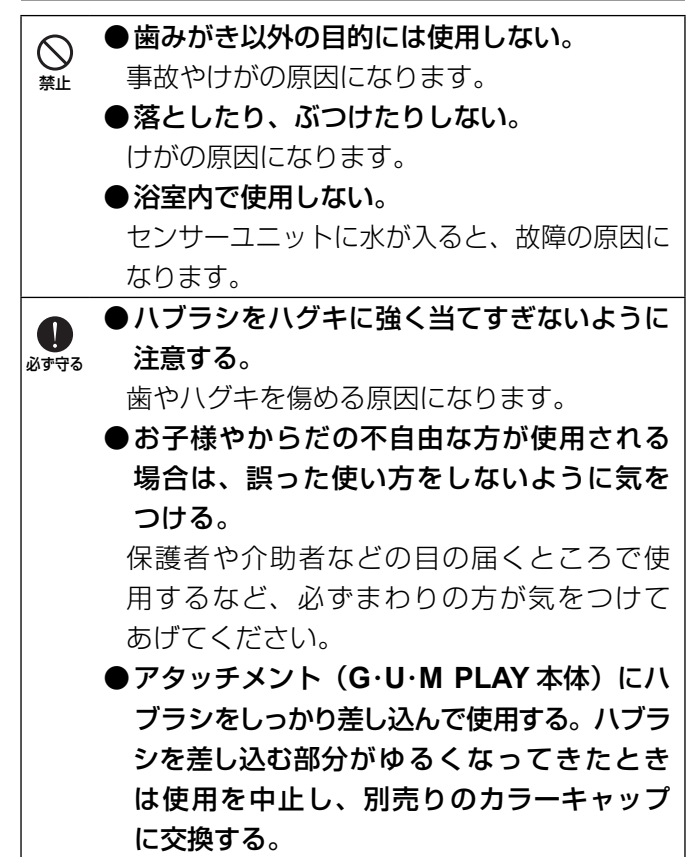

#### 電池について

# ⚠ 注意

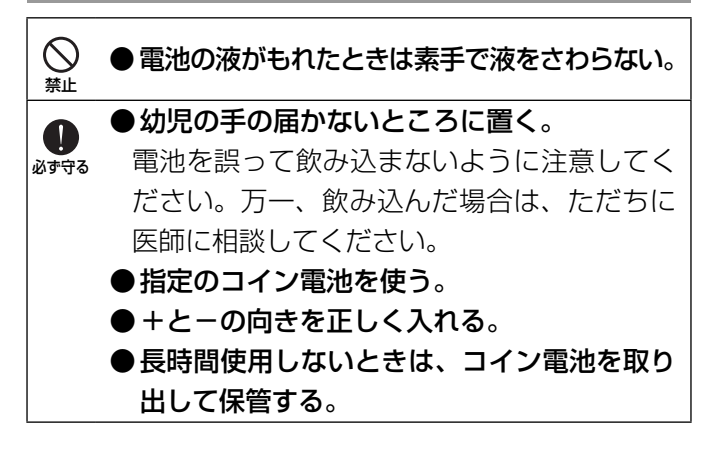

# Bluetooth<sup>®</sup> 無線技術について

Bluetooth 無線技術とは、パソコンとその周辺機器、ス マートフォンなど、さまざまな機器同士を無線で接続 し、相互の通信を可能にする技術の名称です。

※ Bluetooth 無線技術による事故や社会的な損害など が生じても、当社ではいかなる責任も負いかねます ので、ご了承ください。

#### Bluetooth 通信のご使用について

本製品は以下の状況において通信感度に影響を受けること があります。

- 本製品とスマートフォンの間に人体や金属、壁または 反射面などの障害物がある場所
- ・無線LAN が構築されている場所
- 複数の Bluetooth 機器を近距離で使用している場所
- 電子レンジを使用中の周辺、その他電磁波が発生している場所

これらの状況では、電波の影響で正常に動作しない場 合があります。距離が適切か、障害物がないかなど確 認してご使用ください。

# 商標について

- ※ Apple および Apple ロゴは米国その他の国で登録された Apple Inc. の商標です。App Store は Apple Inc. のサービスマークです。
- ※ Google Play、Google Play □ゴは、Google Inc. の商標です。
- ※ Bluetooth<sup>®</sup> ワードマークとロゴは、Bluetooth SIG,Inc. の所有であり、サンスター株式会社はライ センスに基づきこのマークを使用しています。

## G·U·M PLAY の特長

歯みがきを「やらなくちゃ」から「やりたい」へ

「G·U·M PLAY」はスマートフォンと連動した、まっ たく新しい歯みがき体験です。

あなたの歯みがきのデータを記録して、より正しく、楽 しくみがけるようサポート。

歯みがきのいつもの3分間が、発見に満ちた、あっという 間の3分間へと変わります。

#### G·U·M PLAY の使い方は簡単です。

いつものハブラシ \* にアタッチメントをつける。 いつものスマートフォンに専用アプリをインストール する。

あとは、いつものように歯みがきするだけです。

その日の気分や使う人に合わせて、アプリを選べます。

1 台のアタッチメントを、家族みんなでシェアすること も可能です。

使わないときはハブラシのスタンドとして、そのまま置 いておけます。

\* 適合ハブラシは 106 ページ参照

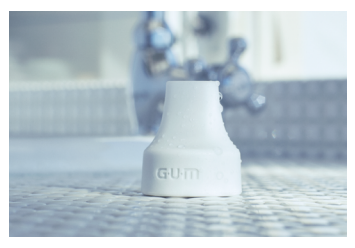

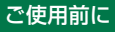

# 各部のなまえ

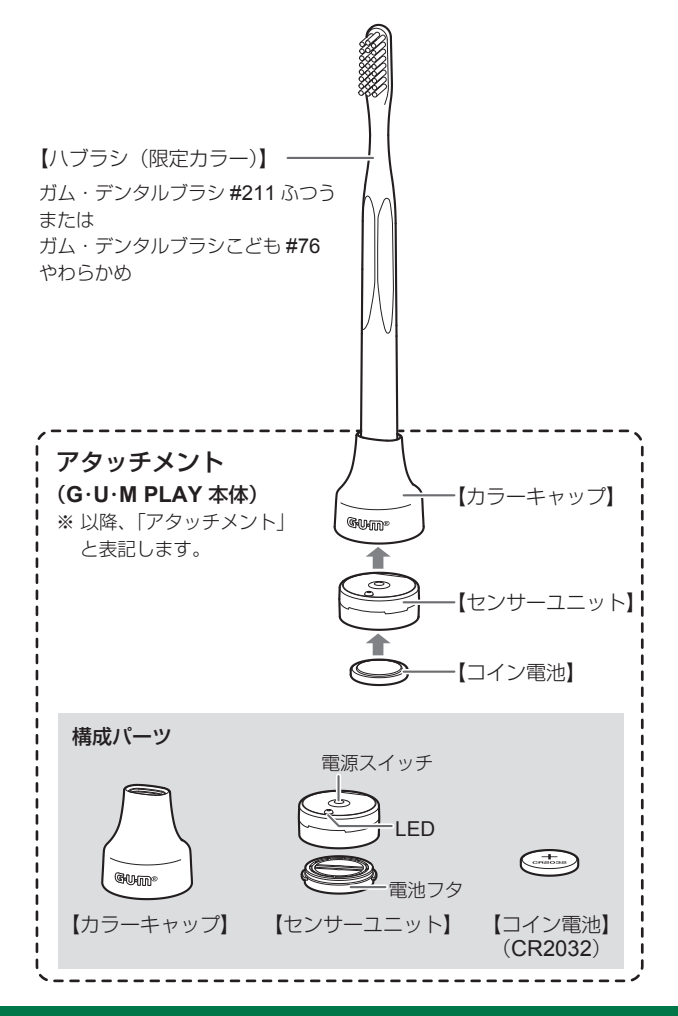

進備

#### センサーユニットに電池を入れる

- **1** 電池フタを開ける。
  - (1) センサーユニット底面の溝にコインな どを入れ、反時計回りに電池フタが浮 き上がるまで回す。
  - (2) 電池フタを開ける。
    - 電池フタが外れない場合は、コインを 入れたまま少し傾けて電池フタを外し てください。
- 2 コイン電池(CR2032)を、+面を上 にして入れる。

#### 3 電池フタを閉める。

- (1)電池フタの凸部分(a)
   とセンサーユニットの
   凹部分(b)を合わせ
   てセットし、しっかり
   と指で押し込む。
- (2) 溝にコインなどを入れて時計方向に回し、図のように、三角マークが並ぶようにしっかり押し込みながら閉める。

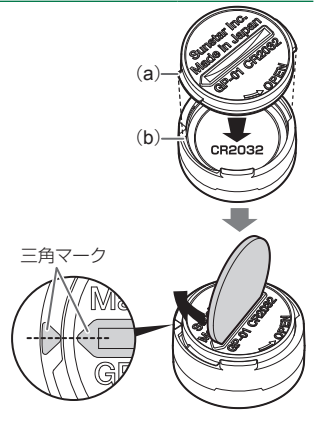

#### ■使用回数の目安

約300日(1日3回、各3分間使用した場合)

※電池の寿命は、使用環境や状況・経年・品質・特性 により変動します。

※付属の電池は、製造出荷時に同梱しますので、寿命 が短いことがあります。

#### ■電池を交換するとき

図のようにセンサーユニットをひっくり かえして、使用済み電池を取り出します。 ※使用済み電池はお住まいの市区町村の(

廃棄方法に従って処理してください。 ※センサーユニットや手が乾いた状態で

交換してください。

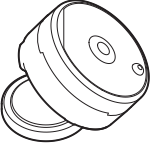

# センサーユニットをカラーキャップにはめる

- センサーユニットの凸部分(c) を、カラーキャップの凹部分(d) に合わせて、はめる。
  - カラーキャップを広げながら、
     ゆっくりとセンサーユニットを
     はめてください。

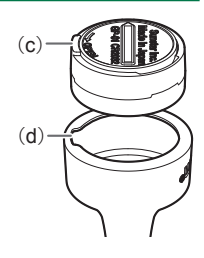

#### ご注意

センサーユニットの凸部分(c)
 とカラーキャップの凹部分
 (d)の位置がずれている場合(d)
 は、正しく測定できません。
 センサーユニットを取り外し、
 もう一度やり直してください。
 (センサーユニットの取り外しかたは 105 ページ)

## G·U·M PLAY アプリをインストールする

本製品を使用するには、無料の G·U·M PLAY アプリを ご利用いただく必要があります。

アプリは 4 種類あります。詳しくは「G·U·M PLAY ア プリの紹介」(17 ページ) を参照してください。

App Store または Google Play で、「ガムプレイ」または 「GUM PLAY」と検索し、お使いのスマートフォンにお 好みのアプリをインストールしてください。

G·U·M PLAY アプリは、iOS と Android に対応してい ます。

> Google Play で手に入れよう

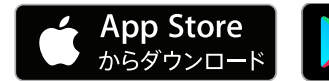

対応OSバージョンは下記のとおりです。

 iOS8.0 以上、Android4.4 以上、ただし、アプリに よって OS 等は異なります。
 OS、アプリ対応機種等の最新情報は WEB サイトで ご確認ください。

http://www.gumplay.jp/support/ すでにG·U·M PLAY アプリをインストールしている場 合も、利用可能なアップデートをチェックして、アプ リの最新版がインストールされていることを確認して ください。

# G·U·M PLAY アプリの紹介

G·U·M PLAY でみがくと、新しい歯みがき体験ができます。4 つのアプリをご用意しています。

# アプリ共通の機能

#### MOUTH LOG

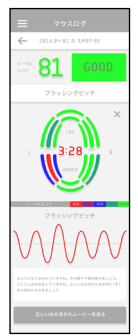

歯みがき中の動 きや経過時間な ど記録します。 正しくみがけて いるかどうかを 確認できます。

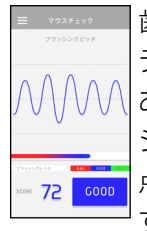

IMOUTH CHECK

歯 科 衛 生 士 の データをもとに、 あなたのブラッ シングの動きを 点数で表示しま す。

# **MOUTH NEWS**

歯みがき中の3分間に、さまざまなニュー スを読み上げるアプリです。 内容はお好みでカスタマイズできます。 気になったニュースを保存して、後から読 み返すことも可能です。

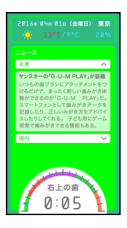

# **MOUTH BAND**

あなたのハブラシを楽器に変えてし まうアプリです。

- モードと楽器を選んで、後はいつ
- も通り歯をみがくだけです。みがき
- 方に合わせた3分間の音楽が奏でられます。
- 演奏後はムービーを保存、シェアすることが可能です。

#### **MOUTH MONSTER**

お口の中の菌を退治するゲームのアプ

リです。

実際の菌をモデルにした MOUTH

MONSTER たちとハブラシでたたかいます。

ゲームで遊びながら、歯をみがくことができます。

## MOUTH STATUS

歯科衛生士のブラッシングデータをもとにリ アルタイムにみがき方をアドバイスしてくれ るアプリです。

歯科医院で診断されたプラークの状態に合わ せて集中的にみがくように設定ができます。

アプリについて詳しくは、G·U·M PLAYの WEB サイトをご覧ください。 http://www.gumplay.jp QR コードを通じて、サイトにアクセスす ることもできます。

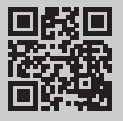

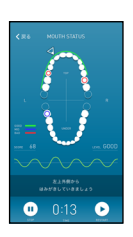

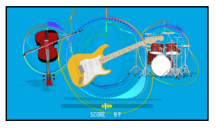

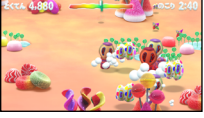

## アカウント/アタッチメント登録をする

G・U・M PLAY アプリをインストールしたら、アカウン ト登録と、アタッチメント登録(スマートフォンへの ペアリング)をする必要があります。ファミリーアカ ウントを登録すると、G・U・M PLAY を複数のユーザー で共有することもできます。

#### 1 スマートフォンの Bluetooth 機能を有効にする。

- Bluetooth の使いかたについては、スマートフォンの取扱説明書を参照してください。
- スマートフォンで G·U·M PLAY ア プリを起動する。
  - どのG·U·M PLAY アプリからで もアカウント/アタッチメント 登録ができます。(1つのアプリ で登録すれば、アカウントは共 通で使用できます。)

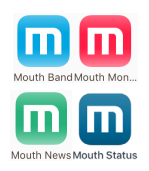

• アプリが起動すると、スタート画面が表示されます。

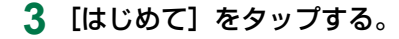

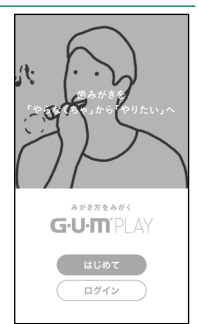

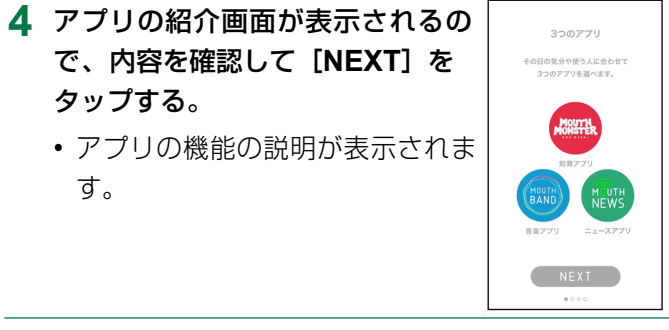

5 画面の指示に従って、新規アカウントを登録する。

(1) [メールアドレスで登録される方]
 をタップする。

- クラブサンスター会員の方は、[ク ラブ サンスター会員の方]をタッ プしてください。[アカウント登録] 画面でメールアドレスとパスワード を入力し、[NEXT]をタップします。 続いて、(5) に進んでください。
- (2)メールアドレスを入力し、[OK]をタップする。
  - スマートフォンで確認できるメー ルアドレスを入力してください。

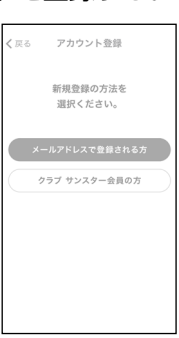

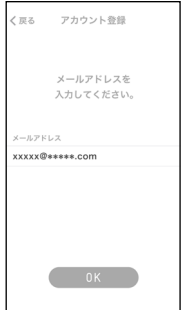

#### (3) メールアドレスを確認し、[OK] をタップする。

- •「G·U·M PLAY 仮登録メール」が送信されます。
- (4) スマートフォンでメールアプリを起動し、「G・U・M PLAY 仮登録メール」を開き、URL をタップする。
  - アプリの続きが開きます。

ご注意

- 「G·U·M PLAY 仮登録メール」を
   受信後、1 時間以内にアカウント
   情報の入力を完了してください。
- 個別にメールアドレスやドメインなどを指定して
   受信/拒否する設定をされている場合は、メール
   が届かない場合があります。
- (5) [仮登録ありがとうございます。] 画面が表示されたら、画面をスクロールして内容を最後まで確認し、 [同意してアカウントを登録する] をタップする。
- (6) [アカウント登録] 画面で、ニック ネーム、パスワードなどを入力し、[OK] をタップする。
  - アイコンを設定する場合は、
     をタップして画像を選びます。
  - ニックネーム (アカウント名) は、 最大 10 文字まで入力できます。
  - パスワードは、4~10文字の半 角英数字で入力してください。

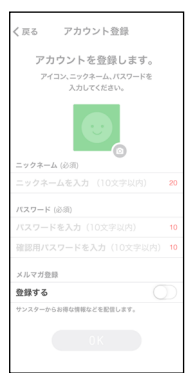

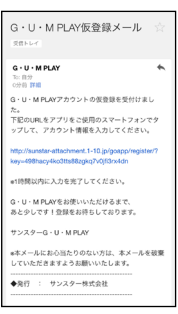

 クラブサンスター会員の方は、パスワードの入力 は不要です。

#### (7) [NEXT] をタップする。

- ・以上で、アカウント登録は完了です。
- 続いて、アタッチメント登録をします。
- 6 アタッチメントの電源を入れる。
  - (1) アタッチメントを立てて置く。(2) ハブラシを下に1回押す。
    - 電源が入るとLEDが2回 点滅します。
    - ・電池が切れている場合、
       LEDは点滅しません。
       電池を交換してください。
       (詳しくは 13 ページ)

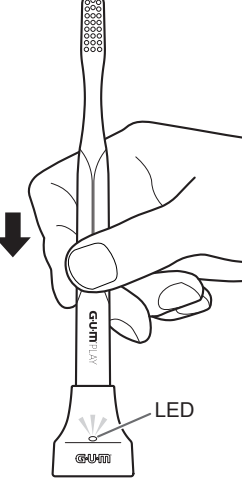

#### ご注意

- ハブラシを下方向に強く押し過ぎると、センサーユ ニットが破損する原因になります。
- アタッチメントとハブラシの向きが反対(G・U・Mマ ークが裏向き)に取り付けられている場合は、正し く測定できません。
   図のとおりになっていることを確認してください。
   (ハブラシの取り付けかたは 107 ページ)

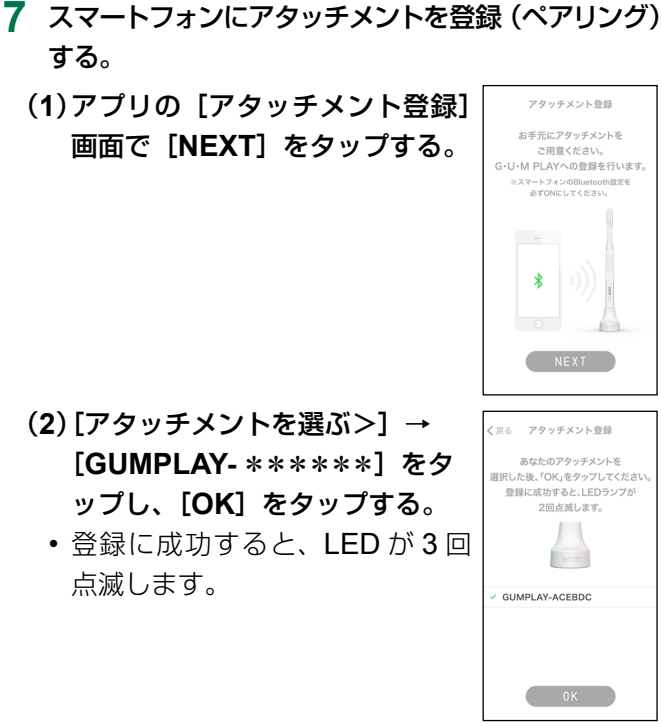

#### (3) [NEXT] をタップする。

・以上で、アタッチメント登録は完了です。

### 8 ファミリーアカウントを登録する かどうかを選ぶ。

 ファミリーアカウントを登録しない 場合、[今はしない]をタップし て完了です。続いて歯みがきをす る場合は、「G・U・M PLAY で歯 みがきをする」の手順5(26 ページ)以降を参照してください。

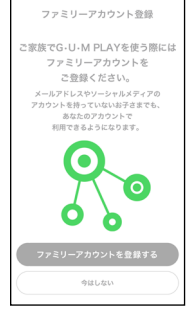

- ファミリーアカウントを登録する場合、[ファ ミリーアカウントを登録する]をタップし、次の手順 に進んでください。
- ファミリーアカウントは後で登録することもできます。

#### **9** ファミリーアカウントを登録する。

- (1)[ファミリーアカウント登録]画面で、 情報を入力し、[OK] をタップする。
  - アイコンを設定する場合は、
     をタップして画像を選びます。
  - ニックネーム (アカウント名) は、 最大 10 文字まで入力できます。
  - [\*\*\* (あなたのアカウント 名)と同じアタッチメントを使 う]または [違うアタッチメン トを使う]のいずれかをタップ して選んでください。

| < 戻る ファミリーア                   | カウント登録                  |
|-------------------------------|-------------------------|
| ファミリーフ<br>登録し<br>(filleを入力し   | ?カウントを<br>ます。<br>∞TFaい。 |
|                               |                         |
| ニックネーム(必須)<br>ニックネームを入力(1     | 0文字以内) 10               |
| アタッチメント                       |                         |
| GUMPLAY-A584E7<br>Sampleと同じアタ | ッチメントを使う 🖌              |
| 違うアタッチメント                     | を使う                     |
| 4 # 10.19 (m                  | $\sim$                  |
| 都進府県 (任意)                     |                         |
| 回答しない                         |                         |
| 0                             |                         |

#### (2) [NEXT] をタップする。

- ・以上で、ファミリーアカウント登録は完了です。
- 続いて歯みがきをする場合は、「G・U・M PLAY で歯みがきをする」の手順5(27 ページ)以 降を参照してください。

# 使いかた

# G·U·M PLAY で歯みがきをする

あらかじめ、アタッチメントにハブラシを取り付けて ください。(詳しくは **107 ページ**)

#### スマートフォンでお好みの G·U·M PLAY アプリを起動する。

- アプリが起動すると、スタート 画面が表示されます。
- **2** [ログイン] をタップする。

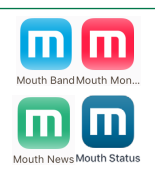

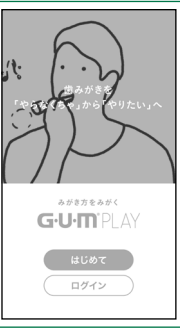

# 3 メールアドレスとパスワードを入力 し、[LOG IN] をタップする。 ・登録したアカウントのメールア

・豆<sub>取</sub>したアカラントのスールア ドレスとパスワードを入力してく ださい。

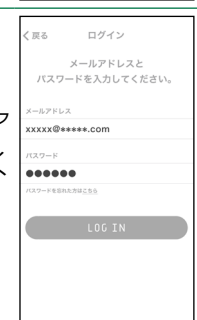

#### **4** アタッチメントの電源を入れる。

・詳しくは、「アカウント/アタッチメント登録をする」の手順6(22ページ)を参照してください。

#### 5 G·U·M PLAY で歯みがきをする。

- アプリの表示に従って、歯みがきをしてください。
- G·U·M PLAY を使用する際は、スマートフォンが 近くにある状態で歯みがきしてください。

#### ご注意

- アプリが適切に機能しない場合は、アカウント/アタ ッチメント登録をやり直してください。(19ページ)
- •アプリの指示表示は、およそ「3分間」で終了します。
- アプリの指示表示に従って正しくご使用いただけない場合は、正確に測定できません。

#### 6 歯みがきを終える。

- ハブラシを洗った後、静止状態が続くと、自動的 にアタッチメントの電源が切れます。
- ハブラシを毎回アタッチメントから取り外す必要 はありません。ただし、汚れが気になる場合は、 センサーユニットとハブラシを取り外し、カラー キャップのお手入れをしてください。(詳しくは 104 ページ)

#### ■ファミリーアカウントを使用する場合

ファミリーアカウントを使用する場合、必要に応 じて、歯みがきを始める前に、次の手順でユーザ ーを切り替えてください。

ここでは、MOUTH NEWS の画面を例に説明しま すが、他のアプリでも手順は同じです。

(1) 手順3の後、アプリ画面左上の =をタップする

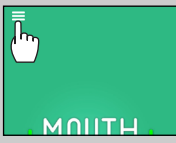

(2) [アカウント切り替え]をタップする。

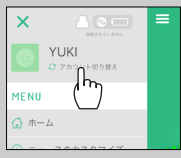

(3) 切り替えたいユーザーのアカウント名をタップする。

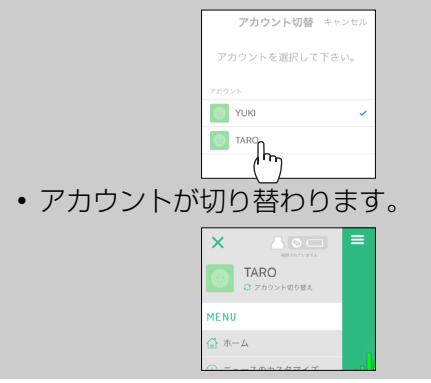

使いかた

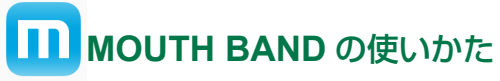

Mouth Band

**「G・U・M PLAY で歯みがきをする」**の手順 **5**(27 ペ ージ)で MOUTH BAND を使用する場合の使いかたに ついて説明します。

#### MOUTH BAND のホーム画面の見かた

MOUTH BANDを起動すると、ホーム画面が表示されます。

| [1]>=           |                                                                                                    |
|-----------------|----------------------------------------------------------------------------------------------------|
|                 | BAND                                                                                                 |
| [2]             | IONG MODE FREE MODE [3]                                                                              |
| [1]メニュー         | メニューが表示されます。<br>( <b>73 ページ</b> )                                                                    |
| [2] [SONG MODE] | (10 ・ 2)<br>ソング・モードになります。<br>(30 ページ)                                                                |
| [3] [FREE MODE] | フリー・モードになります。<br>( <b>34 ページ</b> )                                                                   |
| [4]ログイン名        | ログイン中のユーザーのアカウン<br>ト名が表示されます。ファミリー<br>アカウントを登録している場合、<br>必要に応じて、ユーザーを切り替<br>えてください。( <b>28 ページ</b> ) |

## 曲に合わせて歯みがきをする(ソング・モード)

曲に合わせて歯みがきをします。スマートフォンに入って いるお好みの曲を選んで歯みがきをすることもできます。 歯みがき中の動きや経過時間などは、マウスログに記 録されます。(**76 ページ**)

## **1** ホーム画面で [SONG MODE] をタップする。

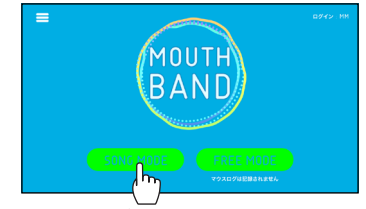

 初回のみ、ソング・モードの使いかたが動画で表示 されます。

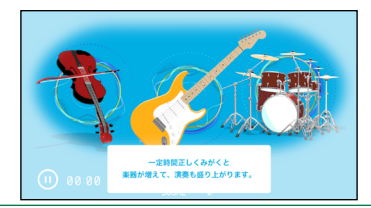

#### 2 次の画面が表示されたら、演奏したい曲をタップする。

| く戻る | SONG MODE<br>プレイする曲を選んでく                          |       |
|-----|---------------------------------------------------|-------|
|     | <ul> <li>         ・         ・         ・</li></ul> | 0 K   |
|     | (1) カノン                                           | - 0.K |
|     |                                                   | 0 K   |
|     | ラ・バン                                              | 0 K   |
|     | ▶ 大きな古時計                                          | 0 K   |
|     |                                                   |       |

• 選んだ曲が再生されます。

- [マイミュージックから選ぶ]をタップすると、スマートフォンに保存されているお好みの曲を選べます。

#### 3 [OK] をタップする。

| <b>1</b> N O | SUNU MUDE<br>プレイする曲を選んでください。             |      |
|--------------|------------------------------------------|------|
|              | <ul> <li>         ・聖者の行進     </li> </ul> | 0K   |
|              |                                          | ) ak |
|              | ▶ オーラ・リー                                 | h    |
|              | > ラ・バンパ                                  |      |
|              | 大きな古時計                                   | 0 K  |
|              |                                          |      |

4 歯みがきを始める。

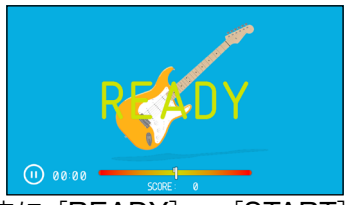

- ・ 画面中央に [READY] → [START] と表示され、
   曲の再生が始まります。
- ・ 歯みがきする場所の指示にしたがって、歯みがき をしてください。
- ・ 黄色のゲージが中央方向に集まるように正しいみ がきかたをすると、より正確に演奏できます。

#### ■プレイ画面の見かた

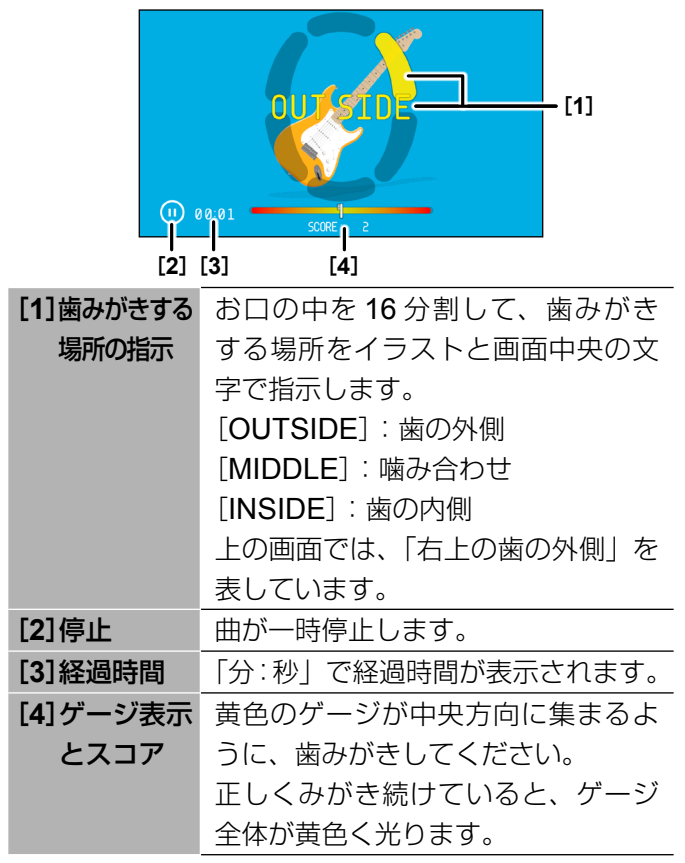

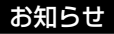

- [TOO HARD] と表示される場合は、強くみがき過 ぎです。やさしくみがいてください。
- 一時停止する場合は、歯みがきをやめるか、
   ⑦をタップしてください。次の画面が表示されます。

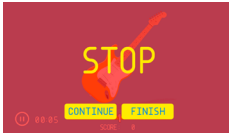

再開する場合は、[CONTINUE]、歯みがきを終了す る場合は、[FINISH]をタップしてください。

5 [FINISH] と表示されたら、歯みがきを終える。

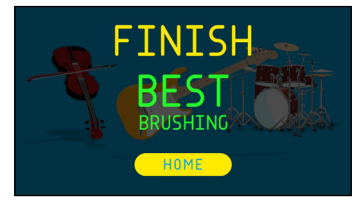

- 中央に表示される文字で、正しくみがけたかがわかります。
   [BEST]:正しくみがけています。
   [GOOD]:ふつうにみがけています。
   [BAD]:正しくみがけていません。
- [HOME] をタップすると、ホーム画面に戻ります。

#### 自由に楽器を演奏するように歯みがきをする (フリー・モード)

楽器を選んで、自由に演奏するように歯みがきできます。演奏中の音や顔の表情を録画することもできます。 スマートフォンの設定で、MOUTH BAND がカメラにア クセスできるようにしてください。

フリー・モードでは、歯みがき中の動きや経過時間な どを記録するマウスログは記録されません。

1 ホーム画面で [FREE MODE] をタップする。

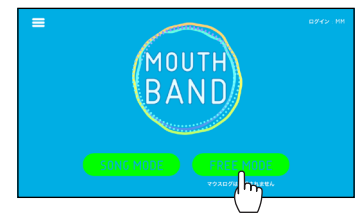

 初回のみ、フリー・モードの使いかたが動画で表示 されます。

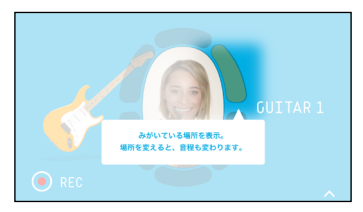

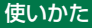

# 2 次の画面が表示されたら、演奏したい楽器をタップする。

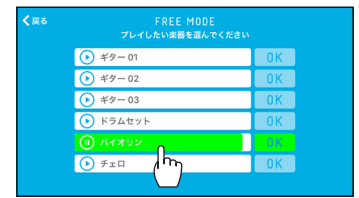

- 選んだ楽器の音色が再生されます。

#### 3 [OK] をタップする。

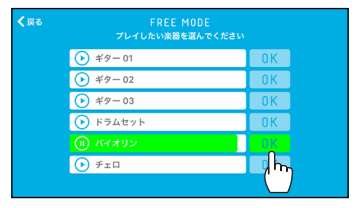

#### 4 歯みがきを始める。

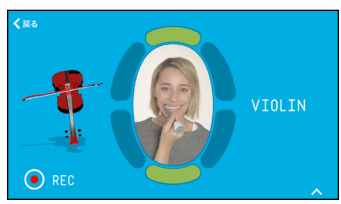

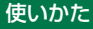

■プレイ画面の見かた

| 録画中        | [6]                   |                    |
|------------|-----------------------|--------------------|
| [5]        | REC C                 |                    |
|            | [4] [3]               | [2]                |
| [1]現在みがい   | 現在みがいている              | る場所が黄色で表示          |
| ている場所      | されます。                 |                    |
|            | ギター、バイオリ              | リン、チェロの場合、         |
|            | 歯みがきする場所              | 所によって、音程が          |
|            | 変わります。ド <sup>・</sup>  | ラムセットの場合、          |
|            | 音色が変わります              | t.                 |
| [2]楽器の変更   | 演奏する楽器を変              | <br>変更できます。        |
|            | <mark>へ</mark> をタップして | 楽器を選び、 🔽 を         |
|            | タップします。               |                    |
|            |                       |                    |
| [3] 演奏中の楽器 | 演奏中の楽器が表              | <sub>長示されます。</sub> |
| [4] [REC] / | タップすると、録画が開始されます。 |
|-------------|-------------------|
| 停止          | 録画中にタップすると、録画が停止  |
|             | されます。             |
| [5]経過時間     | 「分:秒」で録画中の経過時間が表  |
|             | 示されます。            |
| [6] [戻る]    | 録画停止中にタップすると、前の画  |
|             | 面に戻ります。           |

#### お知らせ

- [TOO HARD] と表示される場合は、強くみがき過ぎです。やさしくみがいてください。
- ホーム画面に戻る場合は、[戻る]を2回タップします。
- プレイ中に歯みがき中の表情を録画するには
   (1) 手順4で、画面中央に顔が映るようにスマートフォンを持つ。

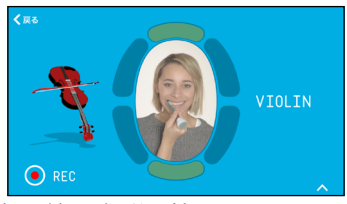

• 画面中央の楕円部分が録画されます。

## (2) [REC] をタップし、歯みがきを始める。

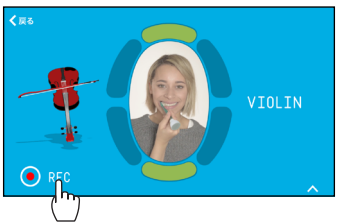

- ・ 画面中央に [READY] → [START] と表示され、
   録画が始まります。
- (3) 歯みがきを終える。
  - アタッチメントの動きが止まるか、
     をタップするか、3分経過すると、次の画面が表示されます。

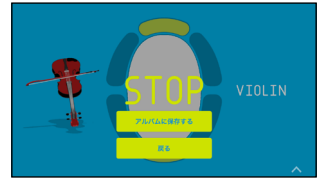

(4) [アルバムに保存する] をタップする。

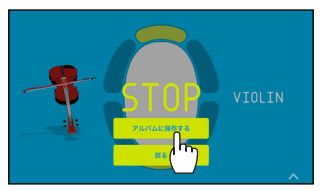

- ・ 録画した動画がスマートフォンに保存されます。
- 「戻る」をタップすると、プレイ画面に戻ります。
   ホーム画面に戻る場合は、プレイ画面で「戻る」を
   2回タップしてください。

使いかた

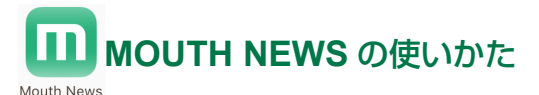

**「G・U・M PLAY で歯みがきをする」**の手順 **5**(**27** ペ ージ)で MOUTH NEWS を使用する場合の使いかた について説明します。

## MOUTH NEWS のホーム画面の見かた

MOUTH NEWS を起動すると、ホーム画面が表示されます。

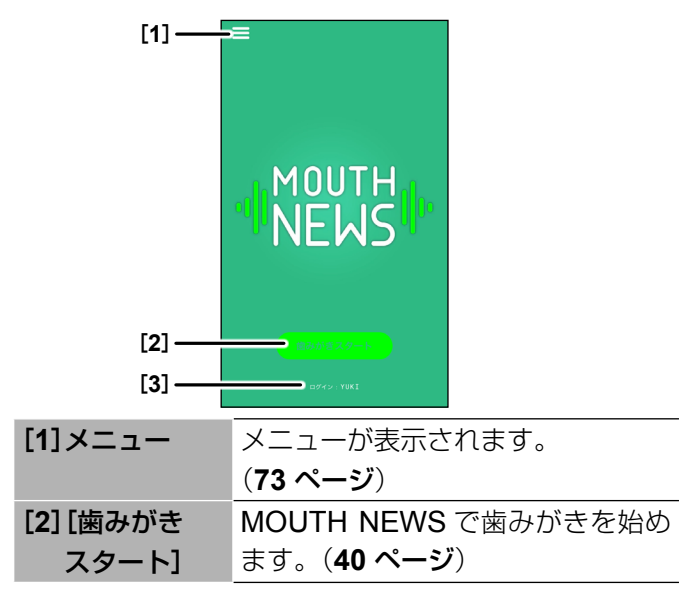

| [3]ログイン名 | ログイン中のユーザーのアカウント     |
|----------|----------------------|
|          | 名が表示されます。ファミリーアカ     |
|          | ウントを登録している場合、必要に     |
|          | 応じて、ユーザーを切り替えてくだ     |
|          | さい。( <b>28 ページ</b> ) |

### MOUTH NEWS で歯みがきをする

歯みがき中の3分間に、今日のニュースが読み上げられます。 歯みがき中の動きや経過時間などは、マウスログに記 録されます。(**76 ページ**)

#### お知らせ

- スマートフォンの位置情報サービスの設定をオンにして おくと、現在地の天気や気温がニュースで表示されます。 スマートフォンの位置情報を使用せず、常に同じ地域の 天気や気温を表示することもできます。(45 ページ)
- **1** ホーム画面で [歯みがきスタート] をタップする。

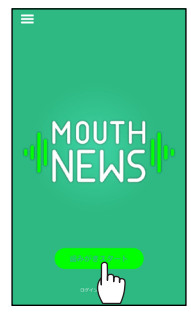

初回のみ、MOUTH NEWS の使いかたが動画で表示されます。

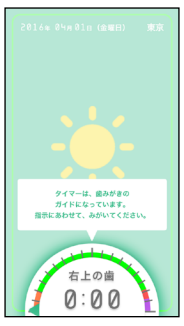

**2** 画面を見ながら、歯みがきをする。

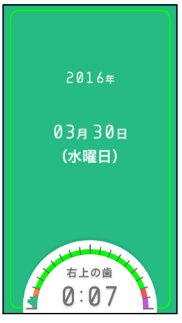

 ・ 歯みがきする場所の指示にしたがって、歯みがき をしてください。

### ■歯みがき中の画面の見かた

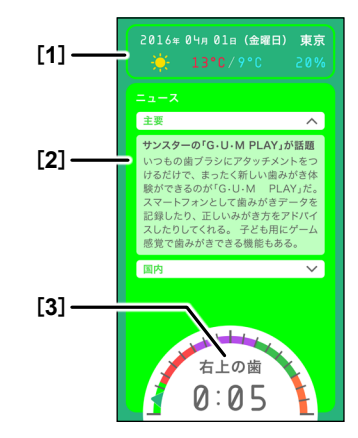

| [1]今日の日付 | 今日の日付、地域、天気、最高気温/  |
|----------|--------------------|
| /天気      | 最低気温、降水確率が表示されます。  |
| [2]ニュース  | 今日の日付→天気→気温→ニュース   |
|          | →指数→占い→ゴミ収集日の順番で   |
|          | 画面が切り替わり、ニュースが読み   |
|          | 上げられます。            |
| [3]ガイド   | タイマー               |
|          | 3分間のタイマーです。ニュースの   |
|          | 項目別に色分けされています。     |
|          | 歯みがきする場所の指示        |
|          | お口の中を6分割して、歯みがきす   |
|          | る場所を指示します。         |
|          | 指示される場所の歯の外側、噛み合わ  |
|          | せ、内側をそれぞれみがいてください。 |

### 経過時間

「分:秒」で経過時間が表示されます。

一時停止中は、Ⅱが表示されます。

#### お知らせ

- [もう少し、やさしくみがきましょう。] と表示される 場合は、強くみがき過ぎです。
- 一時停止する場合は、ガイドの中央部をタップしてく ださい。[歯みがきを止めるとニュースも止まります] と メッセージが表示されます。
   再開する場合は、ガイド中央部の II をタップして、歯

| 冉開する場合は、ガイド中央部の || をタッブして、歯 みがきを始めてください。

- ・ 歯みがきを終了する場合は、ガイドの中央部を2回タップしてください。
- 3 次の画面が表示されたら、歯みがきを終える。

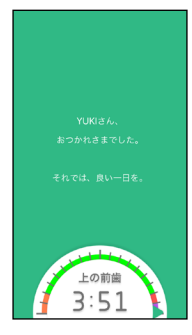

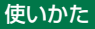

- [アーカイブ] 画面が表示されます。ニュースを 再度閲覧したい場合は、項目をタップすると、表 示されます。
- [完了]をタップすると、ホーム画面に戻ります。

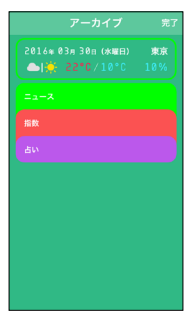

## ニュースの設定をする

歯みがき中に表示するニュースについて、各種設定ができ ます。

# 1 ホーム画面で──をタップする。

## 2 [ニュースのカスタマイズ] をタップする。

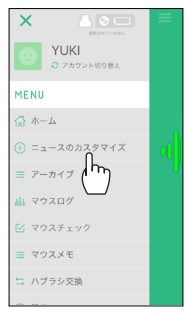

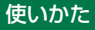

## 3 [カスタマイズ] 画面で各種設定をする。

| =     | カスタマイズ | 編集   |
|-------|--------|------|
| 項目    |        |      |
| 天気    | 現在地の   | 天気>  |
| ニュース  |        |      |
| 指数    | 現在地の   | 天気 > |
| 占い    | ť      | に座 > |
| ゴミ収集日 |        | >    |
|       |        |      |
|       |        |      |
|       |        |      |
|       |        |      |
|       |        |      |

ホーム画面に戻るには、 =をタップして、 [ホーム]
 をタップします。

#### ■天気の表示地域を設定する

初期設定では、スマートフォンの位置情報を取得し、 自動的に現在地の天気が表示されるように設定されて います。

スマートフォンの位置情報を使用せず、常に同じ地域の 天気を表示する場合は、次の手順で設定してください。

- (1)手順3の[カスタマイズ]画面で[天気]をタップし、 [位置情報の取得]をオフにする。
- (2)[都道府県]をタップして地域を選び、[戻る]を タップする。

#### ■指数の表示項目と地域を設定する

初期設定では、スマートフォンの位置情報を取得し、 自動的に現在地の天気と連動した各種指数(雨傘、洗 濯、日傘)が表示されるように設定されています。 設定を変更する場合は、次の手順で設定してください。 (1)手順3の[カスタマイズ]画面で[指数]をタッ プして設定を変更する。

- [雨傘指数]、[洗濯指数]、[日傘指数]をオフにして、 ニュースで表示されないように設定できます。
- スマートフォンの位置情報を使用せず、常に同じ地域の指数を表示する場合は、[天気]で設定してください。

#### ■占いで表示される星座を設定する

初期設定では、「今日の運勢トップ5」が表示される ように設定されています。

特定の星座の占いを表示する場合は、次の手順で設定 してください。

(1)手順3の[カスタマイズ]画面で[占い]をタップし、 星座を選び、[戻る]をタップする。

#### ■ゴミ収集日で表示される内容を設定する

ゴミ収集日で表示される内容として、週と曜日とゴミの 種別を設定できます。

ここでは、「第二週の木曜日:資源ゴミ」に設定する例 で手順を説明します。

### (1)手順3の[カスタマイズ]画面で[ゴミ収集日] をタップする

(2) [ゴミ収集日] 画面で、[木] (曜日) をタップする

(3) [ゴミの種別を追加]の[+]をタップする。

| < 戻る | 木     | 終了 |
|------|-------|----|
|      | 種別を追加 |    |

(4) [ゴミの種別を追加] 画面で、[資源ゴミ] (ゴミの種別)をタップする

(5)曜日の画面で [終了] をタップする

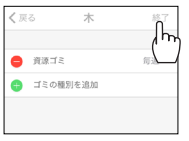

•初期設定では、「毎週」に設定されます。「毎週」の 場合、以上で設定は完了です。

(6)曜日の画面で [毎週] をタップする

(7)[第二週](週)を選び、[戻る] をタップする

- 以上で設定は完了です。[戻る]をタップして、設定を追加することもできます。
- ・設定を削除する場合は、曜日の画面で[編集]をタップし、[-]→ [削除]をタップします。

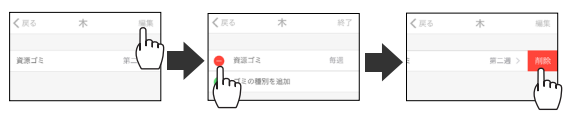

### ニュースを見る

歯みがき中に表示される今日のニュースを見ることが できます。

# **1** ホーム画面で<mark>三</mark>をタップする。

## 2 [アーカイブ] をタップする。

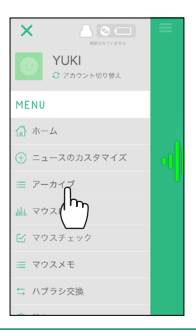

## 3 見たいニュースの項目をタップする。

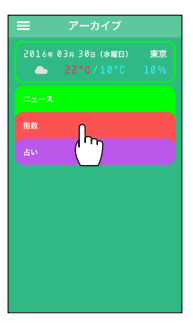

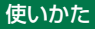

• 項目が開き、詳細を見ることができます。

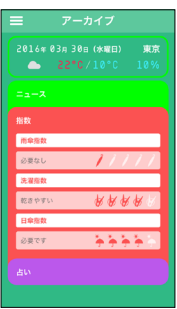

MOUTH MONSTER の使いかた

**「G・U・M PLAY で歯みがきをする」**の手順 **5**(27 ペ ージ)で MOUTH MONSTER を使用する場合の使い かたについて説明します。

# MOUTH MONSTER のホーム画面の見かた

MOUTH MONSTER を起動すると、オープニングムービ ーが流れます。

次のようなタイトル画面が表示されたら、画面をタップしてください。

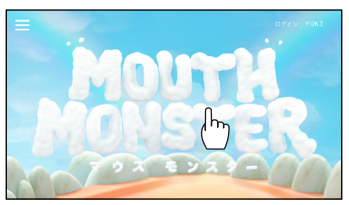

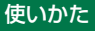

#### MOUTH MONSTER のホーム画面が表示されます。

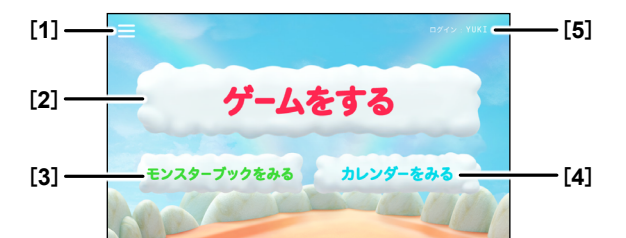

| [1]メニュー              | メニューが表示されます。               |
|----------------------|----------------------------|
|                      | (73 ページ)                   |
| [ <b>2</b> ][ゲームをする] | MOUTH MONSTER で歯みがき        |
|                      | を始めます。( <b>51 ページ</b> )    |
| [ <b>3</b> ][モンスター   | MOUTH MONSTER で今までや        |
| ブックをみる]              | っつけたモンスターを見ることが            |
|                      | できます。( <b>55 ページ</b> )     |
| [4] [カレンダー           | カレンダーに保存された写真を見            |
| をみる]                 | ることができます。( <b>57 ページ</b> ) |
| [5]ログイン名             | ログイン中のユーザーのアカウント           |
|                      | 名が表示されます。ファミリーアカ           |
|                      | ウントを登録している場合、必要に           |
|                      | 応じて、ユーザーを切り替えてくだ           |
|                      | さい。( <b>28 ページ</b> )       |

#### お知らせ

オープニングムービーで、画面左下の[SKIP]をタップすると、ムービーを飛ばしてホーム画面を表示できます。

使いかた

# MOUTH MONSTER で歯みがきをする

実際の菌をモデルにした MOUTH MONSTER たちとハ ブラシでたたかいます。ゲームで遊びながら、歯をみが くことができます。

歯みがき中の顔の表情を自動的にカメラで撮ることもで きます。スマートフォンの設定で、MOUTH MONSTER がカメラにアクセスできるようにしてください。 歯みがき中の動きや経過時間などは、マウスログに記 録されます。(**76 ページ**)

**1** ホーム画面で [ゲームをする] をタップする。

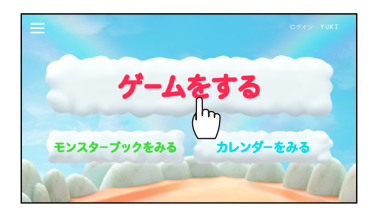

2 [1 ぷんモード] か [3 ぷんモード] のいずれかを選ぶ。

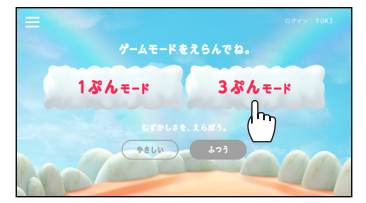

- プレイする時間(歯みがきの時間)を選びます。
- ゲームの難易度を下げる場合は、「むずかしさを、 えらぼう。」で「やさしい」をタップしてください。 (初期設定: [ふつう])

 初回のみ、MOUTH MONSTER の遊びかたが動画 で表示されます。

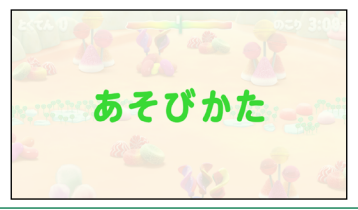

## 3 歯みがきを始める。

- お口の中のモンスターをやっつけるように歯みがき をしてください。
- ゲージの中央に光が集まるようにすると、正しい みがきかたでモンスターをやっつけることができ ます。光を集め続けると、必殺技が出ます。

■プレイ画面の見かた

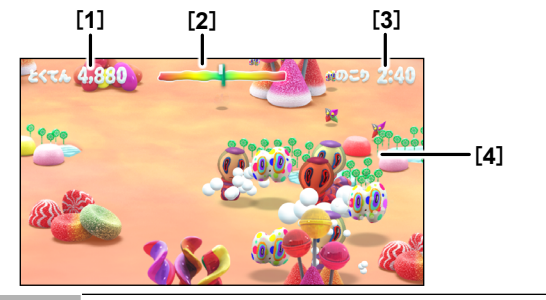

### [1]得点

現在の得点です。

| [2]ゲージ表示 | ゲージの中央が光るように、歯みが  |
|----------|-------------------|
|          | きしてください。          |
|          | 正しくみがき続けていると、ゲージ  |
|          | 全体が光ります。          |
|          |                   |
| [3]残り時間  | 「分:秒」でゲームの残りの時間が表 |
|          | 示されます。            |
|          | ゲーム中にタップすると、一時停止  |
|          | できます。             |
| [4]モンスター | モンスターが画面の5つのエリア(左 |
| が出てくる    | 上、右上、真ん中、右下、左下)を  |
| エリア      | 動き回ります。モンスターが動きま  |
|          | わる場所に合わせて、お口の中を歯  |
|          | みがきしてください。        |

#### お知らせ

- [もっとやさしく] と表示される場合は、強くみがき 過ぎです。やさしくみがいてください。
- 一時停止する場合は、歯みがきをやめるか、画面の右 上をタップしてください。次の画面が表示されます。

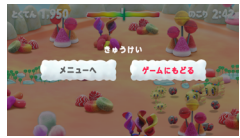

再開する場合は、[ゲームにもどる]、ゲームを終了す る場合は、[メニューへ]をタップしてください。 ・モンスターをやっつけると、[クリア!]と表示されます。

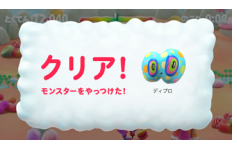

### 画面をタップしてください。

### 4 【おわり!】と表示されたら、歯みがきを終える。

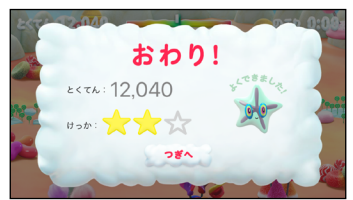

- [とくてん] でゲームの得点が表示されます。
- 5 [つぎへ] (または [メニューへ]) をタップする。 1 ぶんモード 3 ぷんモード

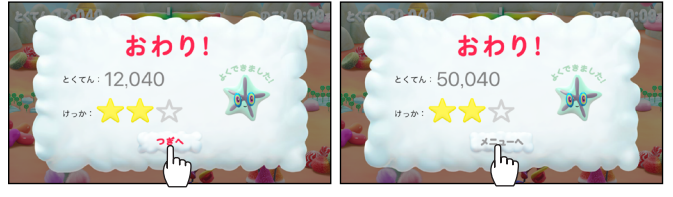

 3 ぷんモードの場合、MOUTH MONSTER のスタ ート画面に戻ります。  1ぷんモードの場合、次の画面が表示されるので、 必要に応じて、お子様のしあげみがきをしてあげ てください。[メニューへ]をタップすると、ス タート画面に戻ります。

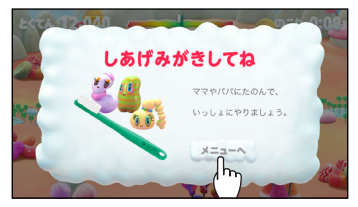

# モンスターブックを見る

ゲーム中にやっつけたモンスターの一覧を見ることができます。

## 1 タイトル画面をタップする。

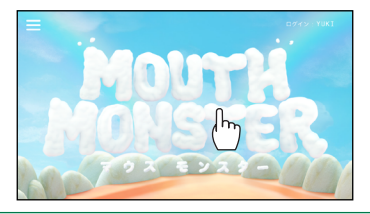

## 2 [モンスターブックをみる] をタップする。

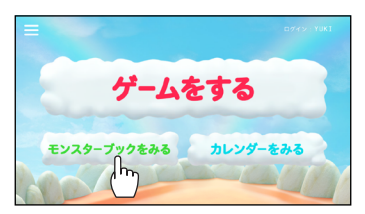

やっつけたモンスターの一覧が表示されます。

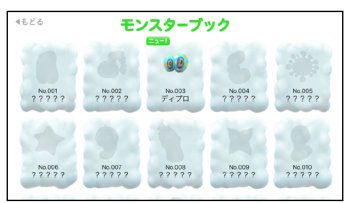

- No.010 以降のモンスターは、画面を縦にスクロー ルすると、表示されます。
- 最近やっつけたモンスターには、[ニュー!]と表示されます。
- モンスターのイラストをタップすると、詳細が表示 されます。

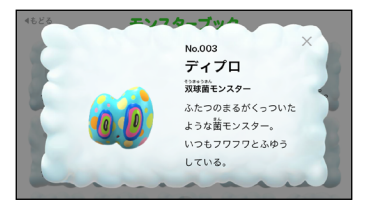

[×] をタップすると画面が閉じます。

• [もどる] をタップすると、ホーム画面に戻ります。

#### お知らせ

 やっつけたモンスターはスマートフォンに保存されます。使用するスマートフォンを変えると、モンスター ブックの一覧は引き継がれません。

## カレンダーに保存された写真を見る

歯みがき中に自動的に撮影された写真が、MOUTH MONSTERのカレンダーに保存されています。 お好みの写真をスマートフォンのカメラロールに保存し たり、他の人と共有したりできます。

### **1** タイトル画面をタップする。

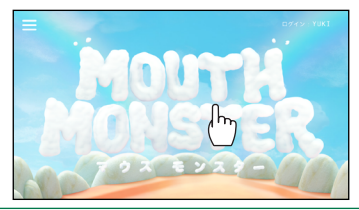

## 2 [カレンダーをみる] をタップする。

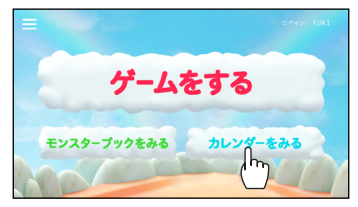

## **3** 見たい日の写真をタップする。

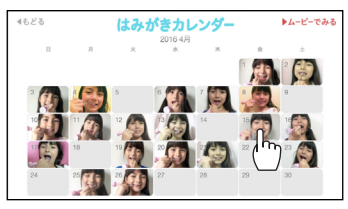

 他の月のカレンダーを見る場合は、 < または > を タップしてください。

使いかた

4 ≤ または ≥ をタップして、写真を表示する。

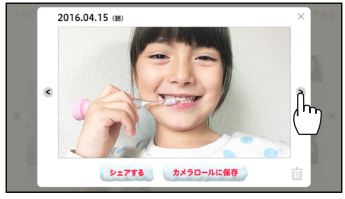

- 他の人と写真を共有する場合は、写真を表示して[シェア する]をタップして、お好みのアプリで共有してください。
- スマートフォンに写真を保存する場合は、写真を表示 して[カメラロールに保存]をタップしてください。
- カレンダーから写真を削除する場合は、写真を表示して、
   してください。
- 画面を閉じる場合は、[×] をタップします。

#### お知らせ

使用するスマートフォンを変えると、カレンダーに保存された写真は引き継がれません。必要に応じて、スマートフォンを変える前に、写真をスマートフォンに保存してください。

#### ■たまった写真を動画で見る

カレンダーに保存された写真を、1本の動画として見る ことができます。

(1)手順3のカレンダーで [ムービーでみる] をタップする

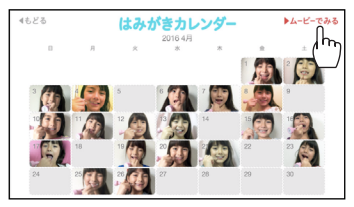

## (2) 画面の中央をタップする

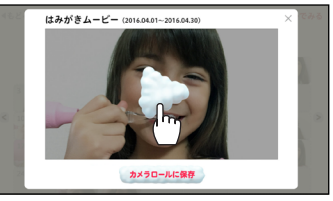

- 動画が再生されます。
- 動画の再生を途中で停止する場合は、画面をタップしてください。
- スマートフォンに動画を保存する場合は、[カメラ ロールに保存]をタップしてください。
- 画面を閉じる場合は、[×] をタップします。

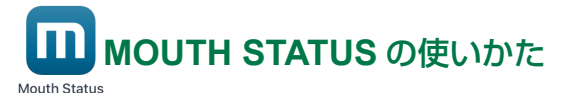

**「G・U・M PLAY で歯みがきをする」**の手順 **5**(**27** ペ ージ)で MOUTH STATUS を使用する場合の使いか たについて説明します。

# MOUTH STATUS のホーム画面の見かた

**MOUTH STATUS** を起動すると、ホーム画面が表示され ます。

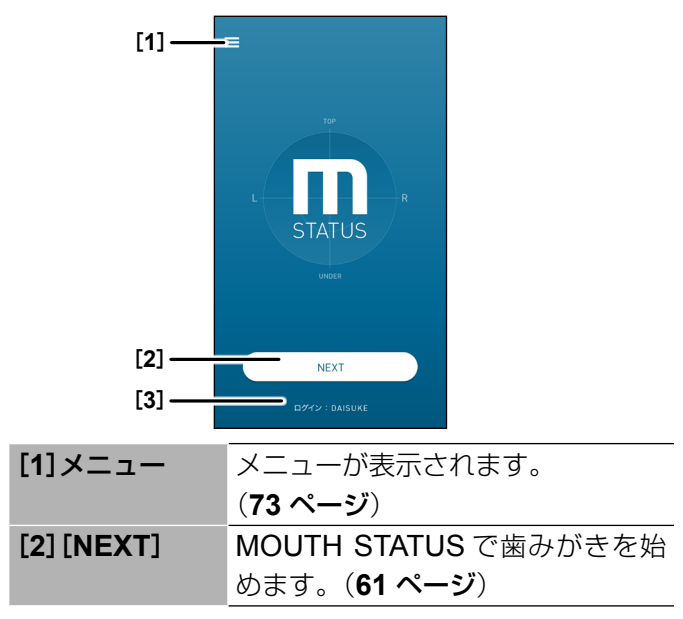

| [3]ログイン名 | ログイン中のユーザーのアカウント     |
|----------|----------------------|
|          | 名が表示されます。ファミリーアカ     |
|          | ウントを登録している場合、必要に     |
|          | 応じて、ユーザーを切り替えてくだ     |
|          | さい。( <b>28 ページ</b> ) |

### MOUTH STATUS で歯みがきをする

歯みがき中、正しくみがけるようにリアルタイムでア ドバイスが表示されます。

また、歯のカルテを登録しておくと、あなたの歯の状態 に合わせたアドバイスが表示されます。(68 ページ) 歯みがき中の動きや経過時間などは、マウスログに記 録されます。(76 ページ)

### **1** ホーム画面で [NEXT] をタップする。

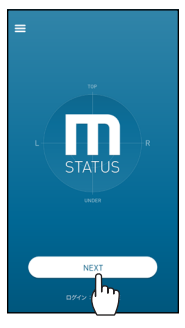

 初回のみ、MOUTH STATUS の使いかたが動画で 表示されます。

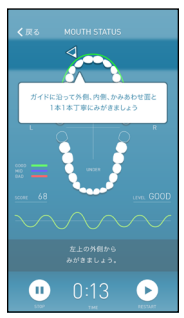

# **2** [START] をタップする。

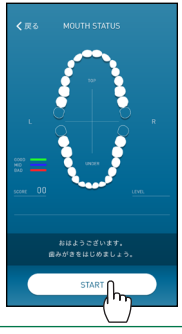

## **3** 画面を見ながら、歯みがきをする。

矢印で指示される場所やアドバイスにしたがって、歯を1本ずつみがいてください。

## ■歯みがき中の画面の見かた

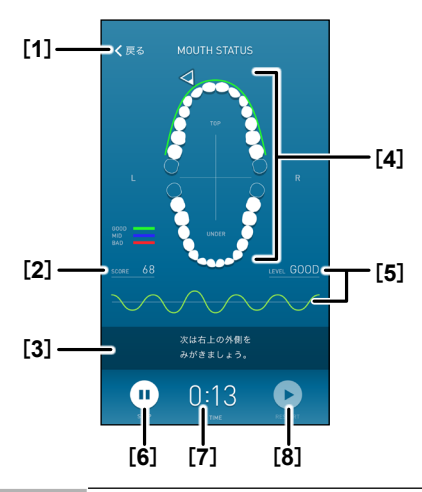

| [1] [戻る] | タップすると、ホーム画面に戻ります。   |
|----------|----------------------|
| [2]スコア   | 現在のスコアが表示されます。       |
|          | 正しくみがくほど、100点に近づきます。 |
| [3]アドバイス | 歯みがきする場所とみがきかたのア     |
|          | ドバイスが表示されます。         |
| [4]ガイド   | 歯みがきする場所を矢印で1本ずつ(歯   |
|          | の外側、噛み合わせ、内側) 指示します。 |
|          | 歯のカルテを登録している場合は、     |
|          | プラークのみがき残しによって歯の     |
|          | 色が変わります。             |

| [5]ブラッシン | 歯みがき中の動きが波形(速さや細           |
|----------|----------------------------|
| グピッチ     | かさ)で表示されます。                |
|          | 正しくみがけているかが3段階             |
|          | ([GOOD](黄禄)、[MID](青)、      |
|          | [ <b>BAD</b> ](赤))で表示されます。 |
| [6]一時停止  | 歯みがき中にタップすると、一時停           |
|          | 止できます。                     |
| [7] 経過時間 | 「分:秒」で経過時間が表示されます。         |
| [8]再開    | 一時停止中にタップすると、歯みが           |
|          | きを再開できます。                  |

#### お知らせ

- 初期設定では、歯みがきの時間がタイマーで3分間に 設定されています。タイマーの時間設定を変更できま す。(66ページ)
- [もう少し、やさしくみがきましょう。] と表示される 場合は、強くみがき過ぎです。
- ハブラシの動きが止まってから3秒経過すると、タイマーが自動的に止まり、[はみがきを終了しますか?]のメッセージが表示されます。
   再開する場合は、[OK]をタップして、歯みがきを始めてください。
- ・ 歯みがきを途中で終了する場合は、
   ・ 歯みがきを終了しますか?]と表示されるので、
   ・ OK
   ・ をタップします。

## 4 次の画面が表示されたら、歯みがきを終了し、歯みが きと一緒に使っているアイテムを選んで [OK] をタ ップする。

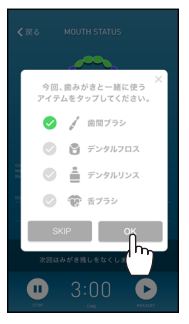

- スキップする場合は、[SKIP] をタップします。
- 今回の歯みがきのトータルスコアが表示されます。
   [マウスログ詳細はこちら]をタップすると、マウスログの統計データ画面が表示されます。(77ページ)

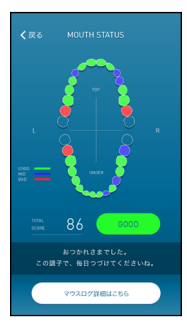

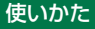

# タイマーの時間設定を変更する

MOUTH STATUS での歯みがきの時間を変更できます。

- 1 ホーム画面で 三をタップする。
- 2 [タイマー設定] をタップする。

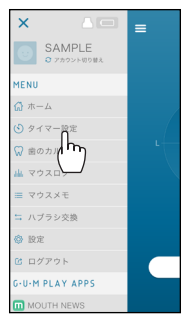

3 [追加ブラッシング時間]をタップし、加算する時間 を設定する。

30 秒単位で設定できます。

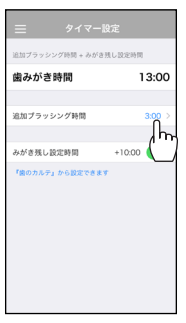

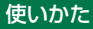

• [歯みがき時間] が更新されます。

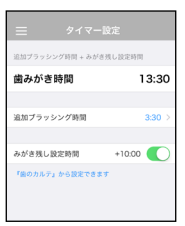

- [歯みがき時間]は、基本みがき時間(3分間\*)、[追加ブラッシング時間]、[みがき残し設定時間]の合計時間です。
  - \* 歯のカルテで [歯の欠損] を設定している場合は、 3 分間より短くなります。
- ホーム画面に戻るには、
   をタップして、
   「ホーム」

■一時的にみがき残し設定時間を含めないようにする 歯のカルテ(68 ページ)を登録している場合、み がき残し設定時間が自動的に加算されています。 一時的に、みがき残し設定時間をタイマーの時間設定 に含めないように設定できます。

(1) [みがき残し設定時間]をタップしてオフにする。

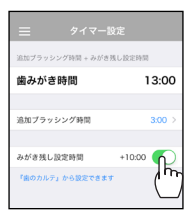

• [歯みがき時間] が更新されます。

使いかた

## 歯の状態を1本ずつ登録する(歯のカルテ)

歯科衛生士の指導内容をもとに、プラークのみがき残しを 歯1本ずつ登録します。

歯のカルテで登録した内容が、MOUTH STATUS での歯 みがきの時間やアドバイスに反映されます。

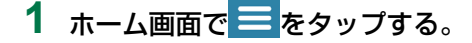

# 2 [歯のカルテ] をタップする。

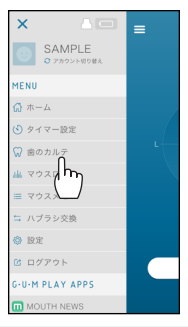

## 3 設定する歯をタップする。

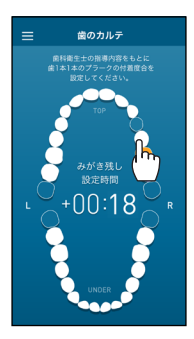

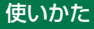

 初期設定では、親しらずは「歯がない」(画面上 では歯の色が塗られていない)状態に設定されて います。

### 4 プラークのみがき残しをタップして設定する

- プラークやその他の汚れがどのくらいついている かレベルを設定します。
   [LEVEL1](青):歯の 1/3
   [LEVEL2](黄):歯の 1/3 ~ 2/3
   [LEVEL3](赤):歯の 2/3 以上
   [プラーク付着なし](黄緑)
- ・ 歯がない場合は [歯の欠損] をタップします。

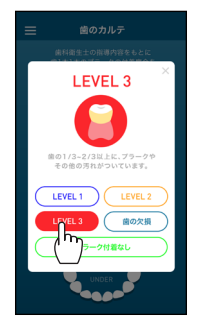

• 設定したレベルにより、歯の色が変わり、画面中 央の [みがき残し設定時間] が自動的に加算され ていきます。

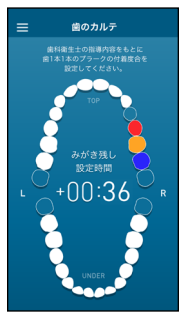

### 5 手順3~4を繰り返してすべての歯を同様に設定する。

## オフラインで歯みがきしたデータを取得する(ア タッチメント・ログ)

MOUTH STATUS を起動しなくても、アタッチメント の電源を入れて歯みがきするだけで、歯みがきデータ のログが 21 回分アタッチメントに保存されます。(歯 みがき 1 回につき最大 12 分まで)

保存される内容は、歯みがきをした日時と時間です。 ここでは、たまったログを MOUTH STATUS で取得 する手順について説明します。

### MOUTH STATUS を起動する。

# アタッチメント・ログを読み込みますか?]のメッセ ージが表示されたら、[OK]をタップする。

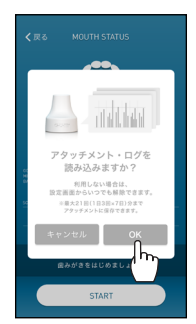

 マウスログの統計データ画面が表示されます。歯 みがきをした日時と時間(グレーの棒グラフ)が 表示されます。詳細ログ画面は表示されません。

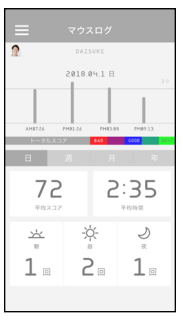

#### ご注意

• この機能は、ファミリーアカウントでは使用できません。

#### お知らせ

 スマートフォンの設定で、MOUTH STATUS からの 通知を許可している場合、たまったログがあると、ス マートフォンの画面に [アタッチメントに溜まったロ グがあります]と表示されます。画面の指示に従って、 ログを読み込みます。

 アタッチメント・ログを自動的に取得しないようにする MOUTH STATUS を起動したときに、歯みがきデー タのログを自動的に取得しないように設定できます。
 (1)アプリ画面の左上のをタップする。
 (2)メニューの[設定]をタップする。

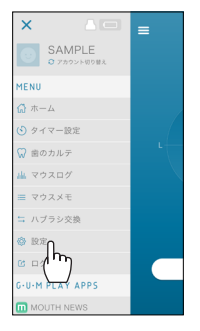
(3) [アタッチメント・ログの取得]をタップしてオ フにする。

| =                    | 設定                                                                                                    |         |
|----------------------|----------------------------------------------------------------------------------------------------|---------|
|                      |                                                                                                    |         |
|                      |                                                                                                    |         |
|                      |                                                                                                    |         |
| アカウント編               | 196                                                                                                    | >       |
|                      |                                                                                                    | · ·     |
|                      |                                                                                                    |         |
|                      |                                                                                                    |         |
|                      |                                                                                                    |         |
| 利用規約を見               | 16                                                                                                    | >       |
|                      |                                                                                                    |         |
| パージョン                |                                                                                                    | >       |
|                      |                                                                                                    |         |
|                      |                                                                                                    |         |
|                      |                                                                                                    |         |
| アタッチメント              |                                                                                                    |         |
|                      | 1 m K m 700                                                                                                    |         |
| アツッチメン               | ト・ログの取得                                                                                                    |         |
| 0000 F 2 5 5 5 5 5 1 | And All And Andrewson and Andrewson and Andrewson and Andrewson and Andrewson and Andrewson and Andrewson and A | and the |
| Gen. 9 & C 1141 C 7  |                                                                                                    |         |
|                      |                                                                                                    |         |
|                      |                                                                                                    |         |
|                      |                                                                                                    |         |
|                      |                                                                                                    |         |
|                      |                                                                                                    |         |
|                      |                                                                                                    |         |
|                      |                                                                                                    |         |
|                      |                                                                                                    |         |
|                      |                                                                                                    |         |
|                      |                                                                                                    |         |

# アプリ共通の使いかた

ここでは、どのアプリからでも使える共通の機能について説明します。

### メニューを表示する

アプリ共通の機能を使うには、メニューを表示します。

#### **1** アプリ画面の左上の = をタップする。

メニューが表示されます。どのアプリからでも表示できます。

■メニュー画面の見かた

ここでは、MOUTH NEWS の画面を例に説明しますが、[5] 以外は他のアプリでも同じです。

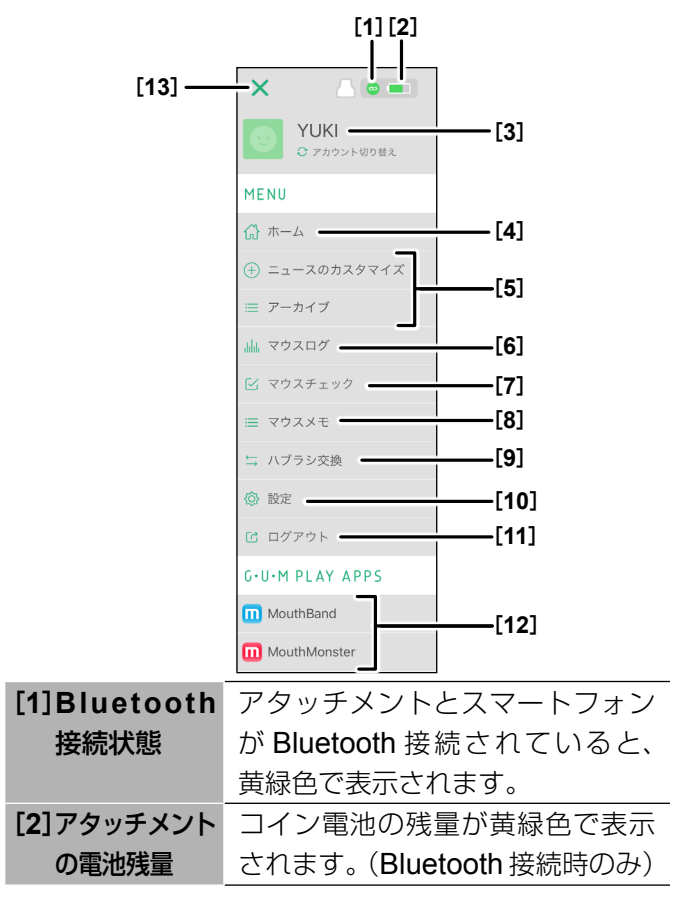

| [3]ログイン中の                                                                                       | ログイン中のアカウント名が表示さ                                                                                                    |
|-------------------------------------------------------------------------------------------------|----------------------------------------------------------------------------------------------------|
| アカウント名                                                                                          | れます。                                                                                                    |
|                                                                                                 | ファミリーアカウントを登録してい                                                                                                    |
|                                                                                                 | る場合、[アカウント切り替え]をタ                                                                                                    |
|                                                                                                 | ップして、ユーザーを切り替えるこ                                                                                                    |
|                                                                                                 | とができます。( <b>28 ページ</b> )                                                                                                    |
| [4] [ホーム]                                                                                       | タップすると、各アプリのホーム                                                                                                    |
|                                                                                                 | 画面が表示されます。                                                                                                    |
| [5]アプリの                                                                                         | アプリ独自のメニューが表示され                                                                                                    |
| メニュー                                                                                            | ます。                                                                                                    |
| [6] [マウスログ]                                                                                     | タップすると、[マウスログ]                                                                                                    |
|                                                                                                 | (MOUTH LOG)画面が表示され                                                                                                    |
|                                                                                                 |                                                                                                    |
|                                                                                                 | ます。( <b>76 ページ</b> )                                                                                                    |
| [ <b>7</b> ][マウスチェック]                                                                           | ます。( <b>76 ページ</b> )<br>タップすると、[マウスチェック]                                                                                                    |
| [ <b>7</b> ][マウスチェック]                                                                           | ます。( <b>76 ページ</b> )<br>タップすると、[マウスチェック]<br>(MOUTH CHECK)画面が表示さ                                                                                                    |
| [ <b>7</b> ][マウスチェック]                                                                           | ます。( <b>76 ページ</b> )<br>タップすると、[マウスチェック]<br>(MOUTH CHECK) 画面が表示さ<br>れます。( <b>85 ページ</b> )                                                                                                    |
| [7][マウスチェック]<br>[8][マウスメモ]                                                                      | ます。( <b>76 ページ</b> )<br>タップすると、[マウスチェック]<br>(MOUTH CHECK) 画面が表示さ<br>れます。( <b>85 ページ</b> )<br>タップすると、[マウスメモ] 画面                                                                                                    |
| [7][マウスチェック]<br>[8][マウスメモ]                                                                      | ます。( <b>76 ページ</b> )<br>タップすると、[マウスチェック]<br>(MOUTH CHECK) 画面が表示さ<br>れます。( <b>85 ページ</b> )<br>タップすると、[マウスメモ] 画面<br>が表示されます。( <b>87 ページ</b> )                                                                                                    |
| [7] [マウスチェック]<br>[8] [マウスメモ]<br>[9] [ハブラシ交換]                                                    | ます。( <b>76 ページ</b> )<br>タップすると、[マウスチェック]<br>(MOUTH CHECK) 画面が表示さ<br>れます。( <b>85 ページ</b> )<br>タップすると、[マウスメモ] 画面<br>が表示されます。( <b>87 ページ</b> )<br>タップすると、ハブラシの交換履                                                                                 |
| [ <b>7</b> ] [マウスチェック]<br>[8] [マウスメモ]<br>[ <b>9</b> ] [ハブラシ交換]                                  | ます。( <b>76 ページ</b> )<br>タップすると、[マウスチェック]<br>(MOUTH CHECK) 画面が表示さ<br>れます。( <b>85 ページ</b> )<br>タップすると、[マウスメモ] 画面<br>が表示されます。( <b>87 ページ</b> )<br>タップすると、ハブラシの交換履<br>歴を確認できます。( <b>89 ページ</b> )                                                   |
| <ul> <li>[7] [マウスチェック]</li> <li>[8] [マウスメモ]</li> <li>[9] [ハブラシ交換]</li> <li>[10] [設定]</li> </ul> | ます。( <b>76 ページ</b> )<br>タップすると、[マウスチェック]<br>(MOUTH CHECK) 画面が表示さ<br>れます。( <b>85 ページ</b> )<br>タップすると、[マウスメモ] 画面<br>が表示されます。( <b>87 ページ</b> )<br>タップすると、ハブラシの交換履<br>歴を確認できます。( <b>89 ページ</b> )<br>タップすると、設定画面が表示さ                                |
| 【7】 【マウスチェック】<br>【8】 【マウスメモ】<br>【9】 【ハブラシ交換】<br>【10】 【設定】                                       | ます。( <b>76 ページ</b> )<br>タップすると、[マウスチェック]<br>(MOUTH CHECK) 画面が表示さ<br>れます。( <b>85 ページ</b> )<br>タップすると、[マウスメモ] 画面<br>が表示されます。( <b>87 ページ</b> )<br>タップすると、ハブラシの交換履<br>歴を確認できます。( <b>89 ページ</b> )<br>タップすると、設定画面が表示さ<br>れます。アカウントを編集したり、            |
| 【7】 【マウスチェック】<br>【8】 【マウスメモ】<br>【9】 【ハブラシ交換】<br>【10】 【設定】                                       | ます。( <b>76 ページ</b> )<br>タップすると、[マウスチェック]<br>(MOUTH CHECK) 画面が表示されます。( <b>85 ページ</b> )<br>タップすると、[マウスメモ] 画面<br>が表示されます。( <b>87 ページ</b> )<br>タップすると、ハブラシの交換履<br>歴を確認できます。( <b>89 ページ</b> )<br>タップすると、設定画面が表示されます。アカウントを編集したり、<br>アプリのバージョンを確認したり |

| [11] [ログアウト]   | タップすると、アプリからログア      |
|----------------|----------------------|
|                | ウトします。               |
| [12] G·U·MPLAY | タップすると、他の G·U·M PLAY |
| アプリ            | アプリを起動できます。          |
| [13]閉じる        | タップすると、メニューが閉じます。    |

# マウスログ(MOUTH LOG)で統計データを確認 する

3 つのアプリ(MOUTH NEWS、MOUTH BAND、 MOUTH MONSTER)で歯みがき中の動きや経過時間 などのデータが、共通のログに記録されます。 歯みがき後に、正しくみがけているかどうかを確認で きます。

### **1** アプリ画面の左上の = をタップする。

2 メニューの [マウスログ] をタップする。

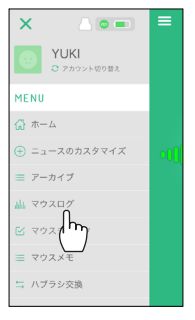

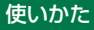

初回のみ、マウスログの見かたが表示されます。
 画面をタップするたびに次の説明画面に進みます。

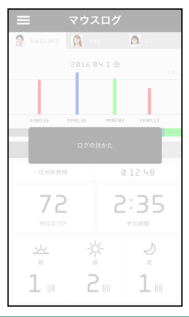

### 3 統計データ画面を確認する。

• 今日の統計データ画面が表示されます。

### ■統計データ画面の見かた

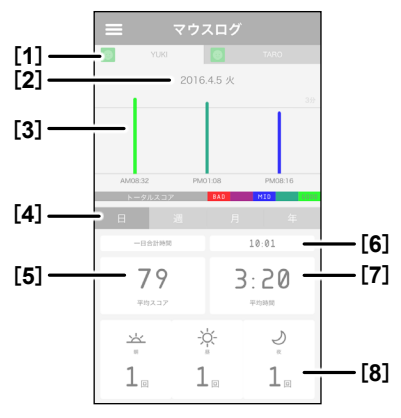

| [1]アカウント名 | アカウント名が表示されます。              |
|-----------|-----------------------------|
| のタブ       | ファミリーアカウントを登録している           |
|           | 場合、タブをタップして他のユーザー           |
|           | の統計データを見ることができます。           |
| [2]表示期間   | 統計データの期間が表示されます。            |
|           | 年単位で表示しているとき、[<] ま          |
|           | たは [>] をタップして、前または次         |
|           | の年に切り替えることができます。            |
|           | 統計データ(ログ)は、最大1年間            |
|           | 保存されます。                     |
| [3]棒グラフ   | 横軸                          |
|           | 歯みがきをした時間を示しています。           |
|           | 色                           |
|           | 正しくみがけているかが5段階の色            |
|           | で表示されます。                    |
|           | 長さ                          |
|           | 歯みがきにかけた時間を示しています。          |
| [4]表示期間の  | 統計データの表示期間を[日][週]           |
| 選択        | [月][年]で切り替えます。              |
| [5]平均スコア  | [2] の期間の平均スコアが表示され          |
|           | ます。                         |
| [6]合計時間   | [ <b>2</b> ] の期間で、歯みがきにかけた時 |
|           | 間の合計が「分:秒」で表示されます。          |
| [7]平均時間   | [2] の期間で、1回あたりの歯みがき         |
|           | にかけた時間の平均が「分:秒」で            |
|           | 表示されます。                     |

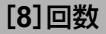

[2] の期間で、朝、昼、晩それぞれの 歯みがきの回数が表示されます。

### 4 棒グラフをタップする。

• ここでは、朝の歯みがきを選んでいます。

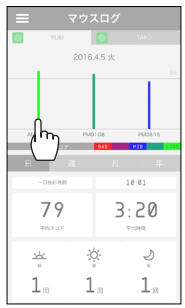

・ 歯みがき 1 回分の詳細ログ画面が表示されます。

### ■歯みがき1回分の詳細ログ画面の見かた

歯みがき1回分の詳細なデータを見ることができます。 お口の中の場所別に、正しくみがけたかを確認できます。

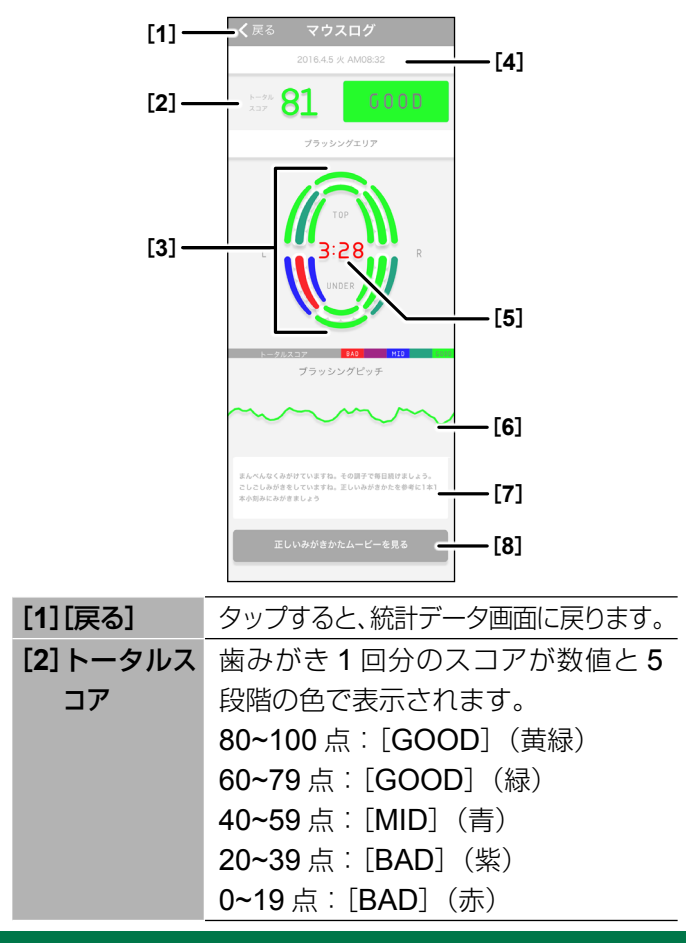

使いかた

| [3]エリアごと         | お口の中の場所を <b>16</b> 分割し、正し |
|------------------|---------------------------|
| のスコア             | くみがけているかが5段階の色で表          |
|                  | 示されます。                    |
| [4]日時            | 日時が表示されます。                |
| <b>[5</b> ]歯みがきに | 歯みがきにかけた時間が「分:秒」で         |
| かけた時間            | 表示されます。                   |
| [6]ブラッシン         | 歯みがき中の動きが波形で表示されま         |
| グピッチ             | す。                        |
| [7]アドバイス         | みがきかたのアドバイスが表示されます。       |
| [8] [正しいみが       | タップすると、正しいみがきかたが動         |
| きかたムー            | 画で表示されます。                 |
| ビーをみる]           |                           |

5 詳細を見たいエリアをタップする。

• ここでは、右下のエリアを選んでいます。

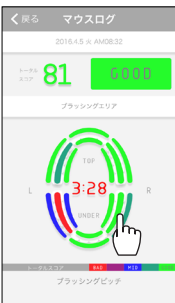

• エリア別の詳細ログ画面が表示されます。

# **■エリア別の詳細ログ画面の見かた** エリア別の詳細なデータを見ることができます。

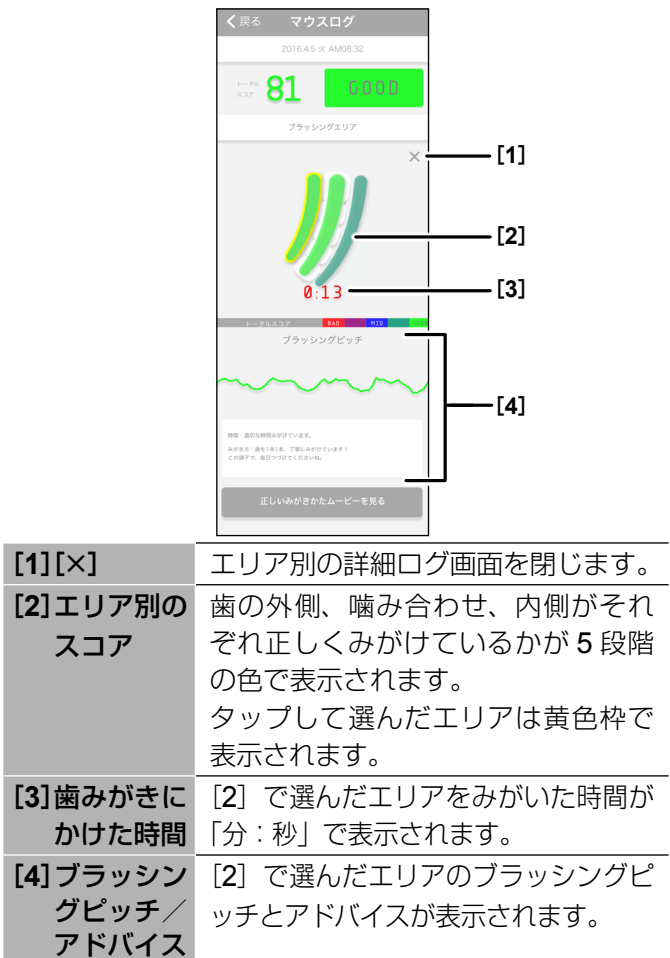

使いかた

# ■同じ月の別の日(週)の統計データを見るには (1)手順3の統計データ画面で[週](または[月]) をタップする。

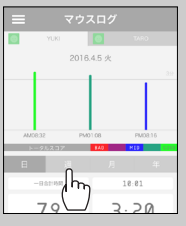

(2) 見たい期間の棒グラフをタップする。

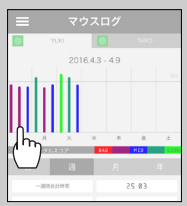

 選んだ日(または週)の統計データが表示され ます。さらに詳細なデータを見たい場合は、棒 グラフをタップしてください。

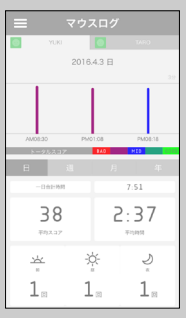

### ■別の月の統計データを見るには (1)手順3の統計データ画面で [年] をタップする。

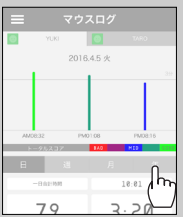

- 前または次の年を表示する場合は、表示期間の
   [<]または[>]をタップしてください。
- (2) 見たい月の棒グラフをタップする。

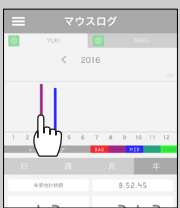

 選んだ月の統計データが表示されます。さらに 詳細なデータを見たい場合は、棒グラフをタッ プしてください。

| = | ਵ         | ウスロ    | <i>7</i> |        |
|---|-----------|--------|----------|--------|
|   |           |        |          | ARD    |
|   |           | 2016.3 |          |        |
|   |           |        |          | 2.0    |
|   |           |        |          |        |
| 1 | 7         | 14     | 21       | 28     |
| 8 | 21.922 IV | 140    | я        | 年      |
|   | 月合計時間     |        | 7:34     | 40     |
| 1 | 42        |        | 2:       | 42     |
| 놀 | 2         | ÷¢-    |          | 2<br>× |
| 1 | 8         | 1      |          | 1.     |

# マウスチェック(MOUTH CHECK)で自分の みがきかたをチェックする

歯科衛生士のブラッシングデータをもとに、歯みがきを しながら正しくみがけているかをチェックできます。歯 みがき中の動き(速さや細かさ)を波形で確認できます。

### 1 アタッチメントの電源を入れる。(22 ページ)

### 2 アプリ画面の左上の をタップする。

3 メニューの [マウスチェック] をタップする。

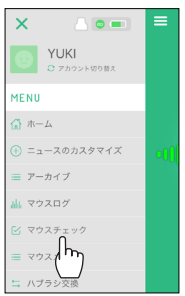

初回のみ、マウスチェックの見かたが表示されます。
 画面をタップするたびに次の説明画面に進みます。

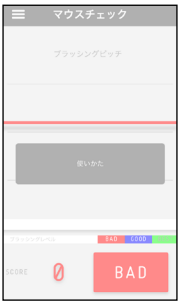

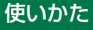

### 4 [マウスチェック] 画面を見ながら歯みがきをする。

 正しくみがけているかを、波形やスコアを見て確認 します。

### ■[マウスチェック] 画面の見かた

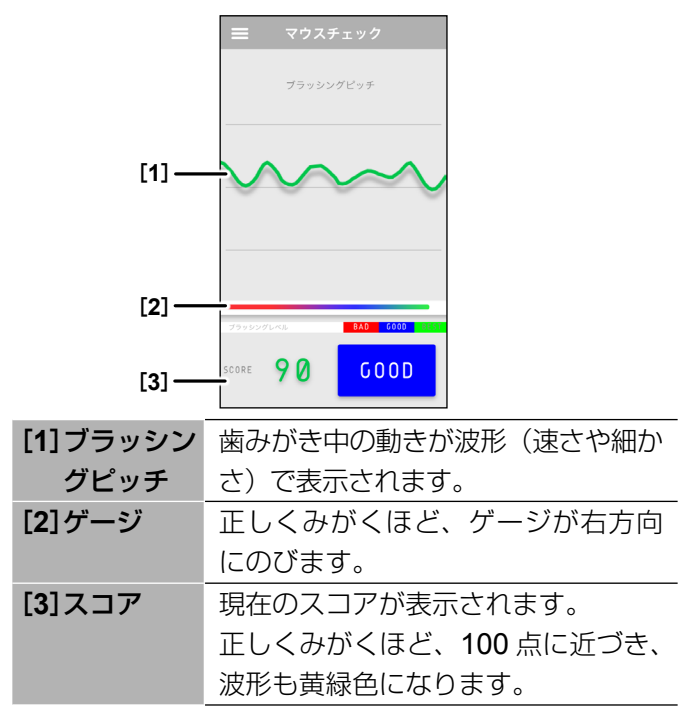

# マウスメモ(お知らせ)を確認する

新着のお知らせがある場合、メニューに赤いマークが 付きます。

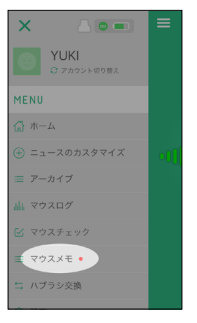

ここでは、過去のお知らせを見る手順について説明します。

### **1** アプリ画面の左上の をタップする。

2 メニューの [マウスメモ] をタップする。

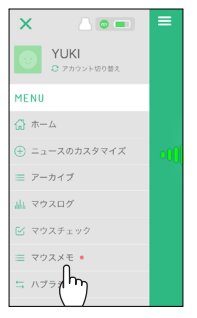

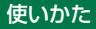

3 [マウスメモ] 一覧画面から、見たいお知らせをタップ する。

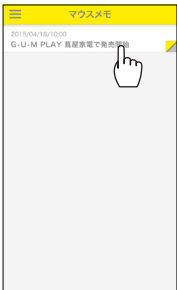

•お知らせの詳細が表示されます。

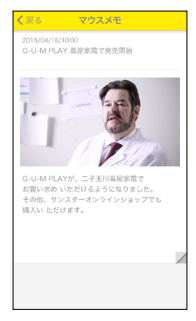

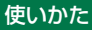

### ハブラシ交換履歴を確認する

新しいハブラシに交換した日を記録しておくと、交換して から何日経過したかを確認できます。

**30**日が経過したら、ハブラシの交換時期であることを、 メニューに赤いマークが付くことでお知らせします。

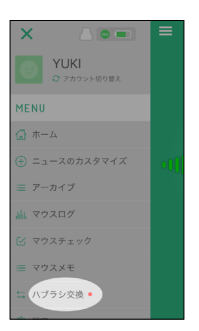

- 1 アプリ画面の左上の をタップする。
- 2 メニューの [ハブラシ交換] をタップする。

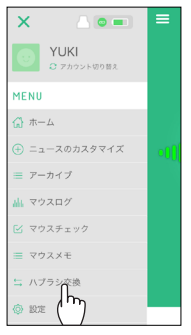

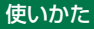

 初回のみ、使いかたが表示されます。画面をタップ するたびに次の説明画面に進みます。

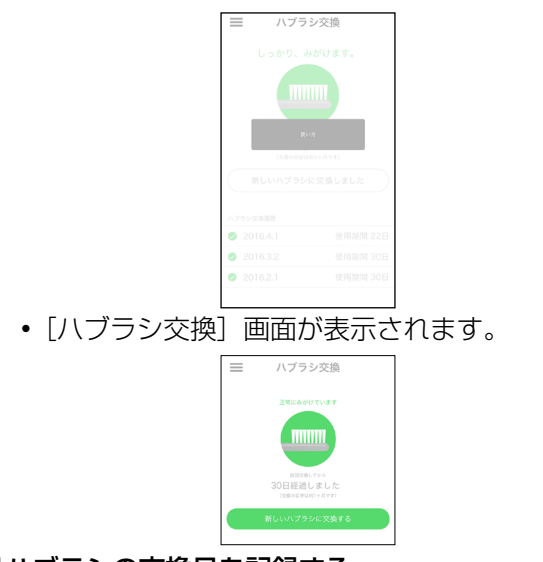

■ハブラシの交換日を記録する (1)[ハブラシ交換] 画面で [新しいハブラシに交換 する] をタップする。 (2)[OK] をタップする。

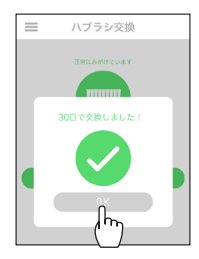

• [ハブラシ交換履歴] に今日の日付が追加されます。

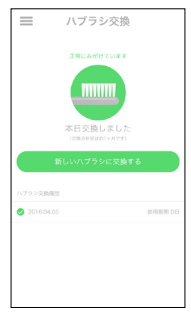

# アカウント情報を編集する

アカウント登録時に入力した内容を、次の手順で編集 できます。

### **1** アプリ画面の左上の をタップする。

# 2 メニューの [設定] をタップする。

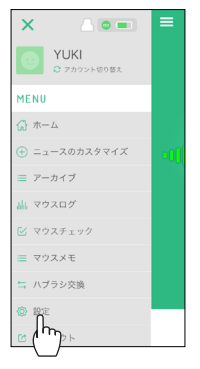

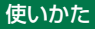

# 3 [アカウント編集] をタップする。

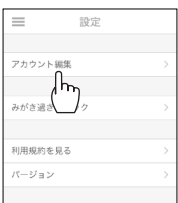

### 4 編集したいアカウント(またはファミリーアカウント) をタップする。

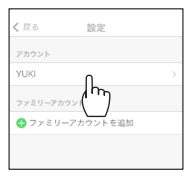

 ファミリーアカウントの情報を編集する場合、[フ ァミリーアカウント]に表示されているアカウン トをタップしてください。

# 5 アカウント情報を編集する。

| く 戻る アカウント             |               |
|------------------------|---------------|
| アカウント                  |               |
| YUKI                   |               |
| の アイコンを編集              |               |
| 詳細情報                   |               |
| ログイン情報                 |               |
| soeta58586.touticok.jp |               |
| Password               |               |
| アタッチメントを交換             |               |
| GUMPLAY-A9BA50         |               |
|                        |               |
| メールマガジン                | $\rightarrow$ |
|                        |               |
| アカウントを削除               |               |

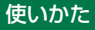

### ■[アカウント] 画面の見かた

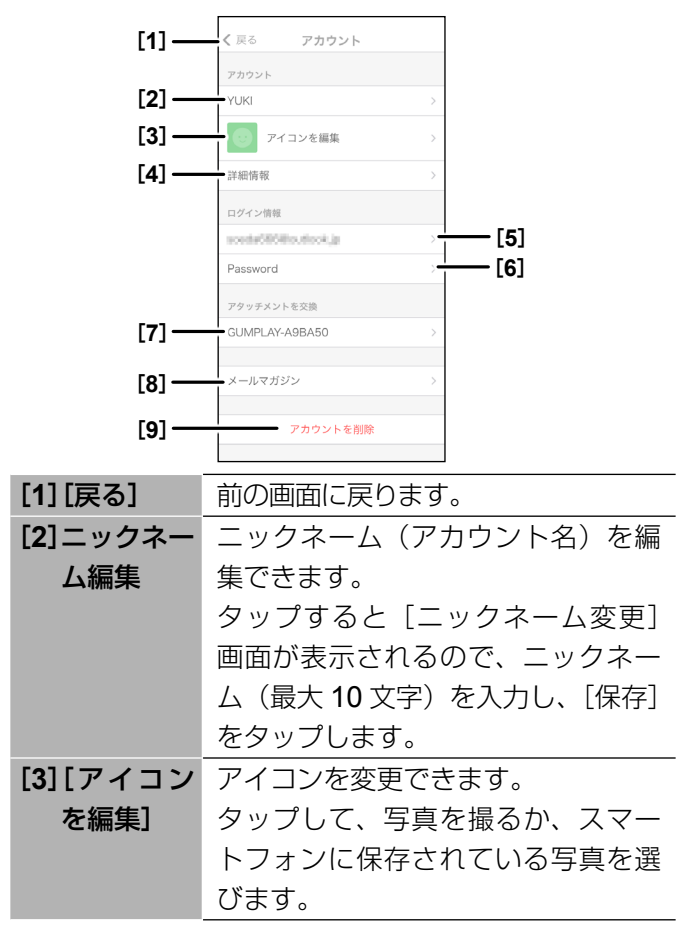

| [4] [詳細情報]        | 生まれ年、性別、都道府県を変更で               |
|-------------------|--------------------------------|
|                   | きます。                           |
|                   | タップして設定を変更し、[保存] を             |
|                   | タップします。                        |
| [5]メールアド          | メールアドレスを変更できます。                |
| レス変更              | タップして、新しいメールアドレス               |
|                   | を入力し、[ <b>OK</b> ]をタップします。     |
|                   | 以降は、画面の指示にしたがってく               |
|                   | ださい。                           |
| [ <b>6</b> ]パスワード | パスワードを変更できます。                  |
| 変更                | タップして、現在のパスワードと新               |
|                   | しいパスワード( <b>4 ~ 10</b> 文字の半角   |
|                   | 英数字)を入力し、[ <b>OK</b> ]をタップ     |
|                   | します。以降は、画面の指示にした               |
|                   | がってください。                       |
| [ <b>7</b> ][アタッチ | アタッチメントを交換する場合、ス               |
| メントを交             | マートフォンに新しいアタッチメン               |
| 換]                | トを登録(ペアリング)します。                |
|                   | [ <b>GUMPLAY- ******</b> ] をタッ |
|                   | プし、画面の指示にしたがってくだ               |
|                   | さい。                            |

| [8][メールマ          | サンスターからのメールマガジンを             |
|-------------------|------------------------------|
| ガジン]              | 受信できます。                      |
|                   | タップして [登録する] をオンにし           |
|                   | て [ <b>OK</b> ] をタップします。以降は、 |
|                   | 画面の指示にしたがってください。             |
| [ <b>9</b> ][アカウン | アカウントを削除します。                 |
| トを削除]             | (97 ページ)                     |

#### ■ファミリーアカウントを追加する

ファミリーアカウントを追加すると、メールアドレス を持っていないお子様等でも、既に登録しているメイ ンのアカウントで G·U·M PLAY を使用できます。 (1)手順4の画面で[ファミリーアカウントを追加]

をタップする。

| < 戻る 設定                           |
|-----------------------------------|
| アカウント                             |
| YUKI >                            |
| ファミリーアカウント                        |
| <ul> <li>ファミリーアカウントを追加</li> </ul> |

(2) ファミリーアカウントの情報を入力する。

[ファミリーアカウント登録]画面で入力できる内容は、[アカウント]画面の[1]~[4]、[7]、[9]と同じです。(93ページ)

| く 戻るファミリーアカウント登録  |    |
|-------------------|----|
| ファミリーアカウントを       |    |
| 登録します。            |    |
| 情報を入力して下さい。       |    |
| ニックネーム (238)      |    |
| ニックネームを入力(10文字以内) | 10 |
| アタッチメント (必須)      |    |
| GUMPLAY-A9BA50    |    |
| YUKIと同じアタッチメントを使う | ~  |
| 違うアタッチメントを使う      |    |
| 生まれ年 (正当)         |    |
| 回答しない             |    |
| 性期 (11110)        |    |
| 男性                |    |
| 女性                |    |
| 回答しない             | ~  |
| 都道府県 (15年)        |    |
| 回答しない             |    |
|                   |    |

## (3)入力が完了したら [OK] をタップする。

| YUKIと同じアタッチメントを使う | ~ |
|-------------------|---|
| 違うアタッチメントを使う      |   |
|                   |   |
| 生まれ年(任意)          |   |
| 2012年             |   |
|                   |   |
| 性別 (正忠)           |   |
| 男性                | ~ |
| 女性                |   |
| 回答しない             |   |
|                   |   |
| 都道府県(任言)          |   |
| 東京都               |   |
|                   |   |
| 0 K               |   |
|                   |   |
|                   |   |

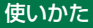

# (4) [OK] をタップする。

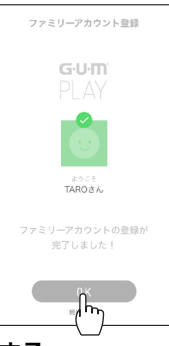

#### ■アカウントを削除する

アカウントを削除すると、これまでの歯みがきのログ がすべて削除されます。

ファミリーアカウントを登録しているアカウントの場 合、ファミリーアカウントの情報もすべて削除されます。 (1) 手順4の画面で削除したいアカウントをタップする。 (2) [アカウントを削除] をタップする。

| <b>く</b> 戻る アカウント    |  |  |
|----------------------|--|--|
| アカウント                |  |  |
| YUKI                 |  |  |
| アイコンを編集              |  |  |
| 詳細情報                 |  |  |
| ログイン情報               |  |  |
| soedaőlőlikoutkok ja |  |  |
| Password             |  |  |
| アタッチメントを交換           |  |  |
| GUMPLAY-A9BA50       |  |  |
|                      |  |  |
| メールマガジン              |  |  |
| アカウントを削除             |  |  |

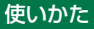

### (3) [アカウントを削除]をタップする。

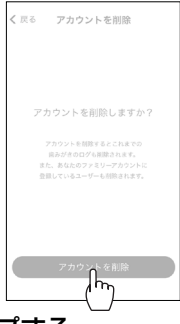

## (4) [OK] をタップする。

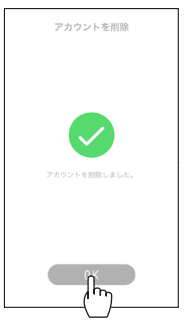

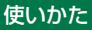

## みがき過ぎブロック機能を使用する

お子様がみがき過ぎて歯や歯茎を痛めることを防ぐた めの機能です。

設定した間隔(初期設定:30分)以上、間を空けないと、 アプリを使用した歯みがきができなくなります。

### 1 アプリ画面の左上の をタップする。

2 メニューの [設定] をタップする。

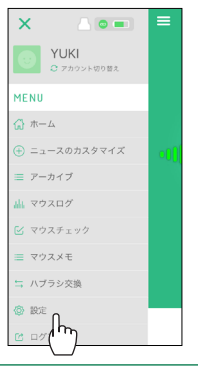

3 [みがき過ぎブロック] をタップする。

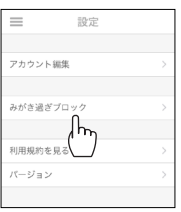

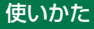

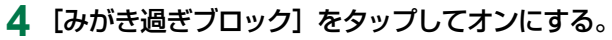

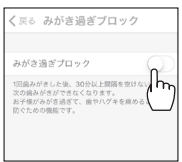

• [次の歯みがきまでの間隔] をタップすると、30 分間隔で時間を変更できます。

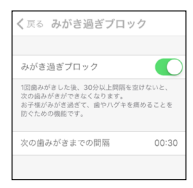

## 利用規約を確認する

- **1** アプリ画面の左上の をタップする。
- 2 メニューの [設定] をタップする。

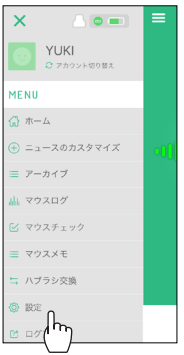

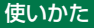

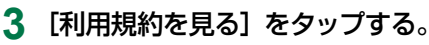

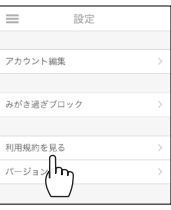

[G·U·M PLAY 利用規約] 画面が表示されます。

| く戻る                                                                                                    |
|----------------------------------------------------------------------------------------------------|
| G-U-M PLAY 利用規約                                                                                                    |
| 本のしめ目代の行動用的 (GT)、「本田的」といいます。) は、<br>サンスターの実在他(はず「在社」といいます。) が高度する<br>ーにスのと利用にあたり、ユーザーの管理に通りていた法と等<br>現点が会社とユーザーの首相との形の相目構成的について定め<br>各時かす。本部的実現者を目に、点す主式利用か了さいます<br>ようみ細い引します。 |
| 第1条定 截                                                                                                    |
| 本語的において、以下の語は各々以下に定める意味をもちます。                                                                                                    |
| <ol> <li>「本サービス」とは、G-U-M PLAYのシステムを利用して目</li> </ol>                                                                                                    |
| 社が運営するサービスであって、参加ユーザーが本現的に同意す<br>ることを意味します。                                                                                                    |
| (2)「参加ユーザー」とは、G-U-M PLAYの登録ユーザーのうち<br>ネサービスに参加した者を意味します。                                                                                                    |
| (約「個人開報」とは、個人に関する情報であって、自該課報に含                                                                                                    |
| まれる舌名、生年月日その他の記述などによって特定の個人を頭                                                                                                    |
|                                                                                                    |
| ) CHRURAENEY & CONTRACTORS                                                                                                    |

• 画面をスクロールしてご確認ください。

### バージョンを確認する

アプリケーション、ハードウェア、ファームウェアの バージョンを確認できます。

### 1 アプリ画面の左上の をタップする。

# 2 メニューの [設定] をタップする。

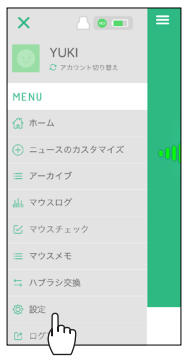

## 3 [バージョン] をタップする。

| $\equiv$ | 設定            |  |
|----------|---------------|--|
|          |               |  |
| アカウント    | · 編集          |  |
|          |               |  |
| みがき過き    | 『ブロック         |  |
|          |               |  |
| 利用規約を    | :見る           |  |
| バージョン    | Ĺ             |  |
| L('      | ''') <u> </u> |  |

• [バージョン情報] 画面が表示されます。

| く 戻る バージョン情報 | R.      |
|--------------|---------|
|              |         |
| アプリケーション     | 1.2     |
|              |         |
| ハードウェア       | 0.1.0.0 |
| ファームウェア      | 0.3.2.0 |
|              |         |

## ログアウトする

### 1 アプリ画面の左上の をタップする。

2 メニューの [ログアウト] をタップする。

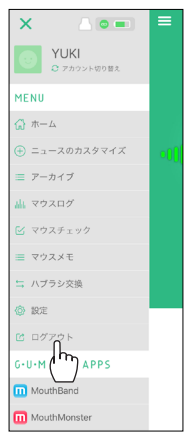

# 3 [ログアウトしますか?]のメッセージが表示されたら、 [OK] をタップする。

・以上でログアウトは完了です。

# お手入れ・アフターサービス

# お手入れのしかた

### カラーキャップのお手入れ

汚れが気になったら、センサーユニットとハブラシを取り外し、水またはぬるま湯でよく洗い落としてください。 その後、必ず水気をよく拭き取ってください。 汚れたまま長時間放置すると「ハミガキ」が固まり、 ハブラシが外しにくくなる場合があります。

### センサーユニットのお手入れ

センサーユニットを取り外し、やわらかい布に水また はぬるま湯を軽く含ませて硬く絞り、汚れを拭き取っ てください。

# センサーユニットの取り外しかた

コイン電池を交換するときや、カラーキャップやセン サーユニットのお手入れをするときは、センサーユニ ットを取り外してください。

アタッチメントにハブラシを取り付けた状態で、上下逆さにして持つ。

 本体のG·U·Mマークが親指側 に向くように持ってください。

 アタッチメントに親指をかけてゆ っくり手前に曲げる。

> センサーユニットの凸部分が カラーキャップから外れるま で傾けてください。

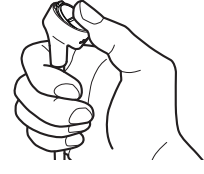

G・U・M マーク

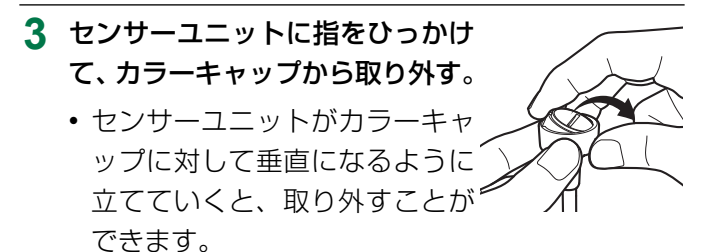

### カラーキャップの交換時期について

下記のような場合は、落下などの原因になるため、カ ラーキャップを交換してください。

- ハブラシの取り付け部分がゆるくなってきた場合
- カラーキャップに変色・変形がある場合

#### ハブラシの交換時期について

ハブラシの清掃効果を維持するため、1 か月を目安に(毛 先がひらいたら)、交換してください。

#### ■適合ハブラシ

 ※下記商品以外では正しくご使用できません。
 ●ガム・デンタルブラシ #191、#211、#407、 #409、#166、#266、 #466、#202
 ●ガム歯周プロケアブラシ #388、#588、#688、#318

● ガム・デンタルブラシこども #76、#87
 ●【歯科医院取扱品】ガム・プロズデンタルブラシ

詳細最新情報は WEB サイトにてご確認ください。

# ハブラシの取り付けかた

- アタッチメントの向きに注意して、ハブラシをまっすぐ奥まで差し込む。
  - G·U·M マークとハブラシのG·U·M マークの向きを↓
     合わせてください。
  - ハブラシをまっすぐ奥まで 差し込まない場合は、正し くスイッチが作動しない場 合があります。

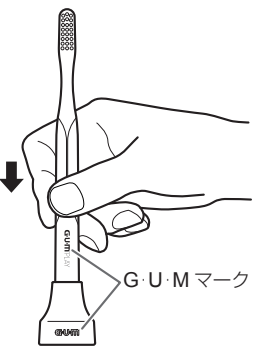

#### ご注意

- ハブラシを下方向に強く押し過ぎると、センサーユニットが破損する原因になります。
- ハブラシの向きが反対(G·U·Mマークが裏向き)に
   取り付けられている場合は、正しく測定できません。
- アタッチメントを他の人と共用する場合は、ハブラシの の種類によっては柄の形状が異なるため、ハブラシの 種類ごとにカラーキャップをご用意ください。

#### お手入れ・アフターサービス

### 故障かな?と思ったら

正常に作動しないときは、お問い合わせや修理を依頼 される前に、下記の一覧表で確認してください。

### ■G·U·M PLAY が作動しないとき

| 考えられる原因                    | 対処のしかた                                                                    |
|----------------------------|---------------------------------------------------------------------------|
| 電源が入っていない。♪                | 電源を入れてください。<br>(詳しくは <b>22 ページ</b> )                                      |
| コイン電池の-面が上<br>にセットされている。   | 電池の向きが逆になっています。<br>コイン電池の+面を上にして、<br>入れなおしてください。(詳し<br>くは <b>13 ページ</b> ) |
| 電池が消耗している。▶                | LED が点滅しない場合は、コ<br>▶ イン電池を交換してください。<br>(詳しくは <b>13 ページ</b> )              |
| スマートフォンアプリ<br>が起動していない。    | スマートフォンアプリを起動<br>▶ してください。(詳しくは <b>19</b><br>ページ、26 ページ)                  |
| スマートフォンとのペア<br>リングができていない。 | アタッチメントをスマートフ<br>▶ ォンに登録してください。(詳<br>しくは <b>19 ページ</b> )                  |
| 考えられる原因                                      | 対処のしかた                                                                                       |
|----------------------------------------------|----------------------------------------------------------------------------------------------|
| Bluetooth 機能が無効<br>になっている。                   | スマートフォンの Bluetooth<br>機能を有効にしてください。<br>・ Bluetooth の使い方について<br>は、スマートフォンの取扱<br>説明書を参照してください。 |
| Bluetooth への接続<br>が切れている。(距離 ▶<br>が離れすぎている。) | 再接続するために、スマー<br>・トフォンが近くにある状態<br>で歯みがきをしてください。                                               |
| インターネットに接続<br>されていない。                        | スマートフォンがインターネ<br>・ットに接続されている環境で<br>使用してください。                                                 |

# 仕様

| 電源    | コイン型リチウム電池(CR2032)           |
|-------|------------------------------|
| 外形寸法  | 本体: <i>ϕ</i> 32 mm ×高さ 35 mm |
| 質量    | 約15g(ハブラシ除く/コイン電池含む)         |
| セット内容 | ●カラーキャップ(ピュア・ホワイト)/          |
|       | シリコーン製1 個                    |
|       | ●センサーユニット1個                  |
|       | ●コイン電池 CR2032(試供品)1 個        |
|       | ●ガム・デンタルブラシ <b>#211</b> ふつう  |
|       | (限定カラー)1本                    |
|       | または                          |
|       | ガム・デンタルブラシこども <b>#76</b>     |
|       | やわらかめ(限定カラー)1本               |

# 付属ハブラシ(限定カラー・大人用)

| ハブラシ | ガム・デンタルブラシ <b>#211</b> ふつう |
|------|----------------------------|
| 柄の材質 | PET                        |
| 毛の材質 | ナイロン                       |
| 耐熱温度 | <b>60℃</b>                 |

## 付属ハブラシ(限定カラー・こども用)

| ハブラシ | ガム・デンタルブラシこども <b>#76</b> やわ |
|------|-----------------------------|
|      | らかめ                         |
| 柄の材質 | PET                         |
| 毛の材質 | 飽和ポリエステル樹脂                  |
| 耐熱温度 | <b>60</b> °C                |

# 免責事項

- ●お客様ご自身で本製品の使用により登録された情報内容が万が一消去してしまうことがあっても、当社は責任を負いかねますのであらかじめご了承ください。
- ●本製品のご使用により、スマートフォン等その他機器やソフトウェアに生じた損害に対し、当社は一切の責任を負えませんのであらかじめご了承ください。

## 保証とアフターサービス

#### アフターサービスについて

- 指定用途以外に使用された場合は保証規定の対象外に なります。
- 保証期間経過後の修理については、下記商品のお問い 合わせ先までご相談ください。修理により機能が維持 できる場合は、お客様のご要望により有償で対応いた します。
- 本品の補修用性能部品(機能を維持するために必要な 部品)の保有期間は、製造中止後5年間です。
- 万一故障したときは、保証規定により、保証期間内は サンスター(株)が無償で対応いたします。
- 保証期間 お買い上げの日から1年間です。

| 商品のお問い合わせ・送付先            |                       |  |
|--------------------------|-----------------------|--|
| サンスター(株)通信販売にて<br>ご購入の場合 | 左記以外でご購入の場合           |  |
| サンスター(株)通信販売             | サンスター(株)              |  |
| お客様センター                  | お客様相談室                |  |
| 〒 567-0032               | 〒 569-1195            |  |
| 大阪府茨木市西駅前町 5-1           | 大阪府高槻市朝日町 3-1         |  |
| 京都銀行茨木ビル4階               | 0120-008241 <b>00</b> |  |
| 0120-565-006 <b>0120</b> | 平日 9:30 ~ 17:00       |  |
| 9:00 ~ 16:00             | (土・日・祝日・年末年始を除く)      |  |
| (土・日・祝日・年末年始を除く)         |                       |  |

## 保証規定

- ユーザーガイド等の注意書きにしたがった正常な使用状態で、保証 期間中に故障が発生した場合には、商品のお問い合わせ先(112 ページに記載)までお問い合わせください。無償で対応させていた だきます。店舗でご購入いただいた場合、本製品に同梱の保証書と ともに、ご購入を示すレシートも同時にお送りください。
- 保証期間中の修理などアフターサービスについてご不明な点がございましたら、商品のお問い合わせ先(112 ページに記載)までお問い合わせください。
- 3.次のような場合は、保証期間内でも有償対応になります。
  - (1) 誤使用、および不当な修理や改造による故障および損傷。
  - (2) お買い上げの後の落下や輸送上の故障および損傷。
  - (3) 火災、ガス害、地震、風水害、落雷、異常電圧及びその他の天災地変による故障。
  - (4) 店舗でご購入いただいた場合、ご購入を示すレシートがない場合。
  - (5)本製品の保証書に、お買い上げ日の記入や、レシートもしくは 明細書の添付が無い場合、あるいは字句を書きかえられた場合。
  - (6) 一般家庭用途以外に使用された場合の故障及び損傷。
  - (7) 106 ページに記載の適合商品以外のハブラシを使用された場 合の故障及び損傷。
- 4.ハブラシとカラーキャップは保証の対象外です。(消耗品として新たにご購入いただくことになります。)
- 5.本書は、日本国内においてのみ有効です。 (This warranty is valid only in Japan.)

#### お手入れ・アフターサービス

- ●本製品の保証書にご購入店による記入、またはお客様によるレシートもしくは明細書の添付がない場合は、有効となりません。どちらもない場合には、販売店にお申し出ください。
- ●本製品の保証書は、保証書に明示した期間、保証書規定に 定めた条件のもとにおいて無償での対応をお約束するもの です。したがって、この保証書によってお客様の法律上の 権利を制限するものではありません。保証期間経過後のア フターサービス、補修用性能部品の保有期限について、詳 しくは本書 112 ページ「アフターサービスについて」を ご覧ください。なお、ご不明の場合は、お問い合わせ先に ご相談ください。
- ※製品の外観、仕様等は、性能改善のため予告なく変更することがあり ます。

# ご相談窓口におけるお客様の個人情報の取り扱いについて

サンスター株式会社(以下「当社」)はお客様よりお知らせいただい たお客様の氏名、住所等の個人情報(以下「個人情報」)を下記のと おり取り扱います。

- 当社が、お客様の個人情報を、当社商品のお問い合わせへの対応や 修理およびその確認などに利用します。これらの目的のためにお問 い合わせ内容の記録を残すことがあります。なお、修理やその確認 業務を当社の協力会社に委託する場合、法令に基づく義務の履行ま たは権利の行使のために必要な場合、その他正当な理由がある場合 を除き、第三者に個人情報を開示・提供いたしません。
- 2. 当社は、お客様の個人情報を、適切に管理します。
- 3. お客様の個人情報に関するお問い合わせは、以下にご連絡ください。 【総務グループ個人情報窓口 072-682-5541】

#### お手入れ・アフターサービス

## 保証書

- ※店舗にてご購入の場合、レシート(明細書)が必要です。押印のない 場合はレシートもしくは明細書を保証書とともに大切に保管してくだ さい。
- ※サンスター(株)通信販売でご購入のお客様は、念のためお手元に 明細書を保管してください。
- ※ご記入いただきました個人情報の利用目的は、「ご相談窓口におけるお客様の個人情報の取り扱いについて」に記載しております。
  ●使用前に必ずユーザーガイドをお読みください。

#### 保証書(本書)およびユーザーガイドは必ず大切に保管して おいてください。

| $G \cdot U \cdot M PLAY$         | 型式 GP-01                   |  |
|----------------------------------|----------------------------|--|
| 保証期間                             | お買い上げ日から1年間(センサーユニット)      |  |
| お買い上げ日                           | 年 月 日(レシート貼付)              |  |
| ご住所                              |                            |  |
| お名前                              |                            |  |
| 販売店<br>(住所・店名)                   |                            |  |
| ※保証については                         | な、中面のユーザーガイドに記載の保証規定によります。 |  |
| サンスター株式会社 http://jp.sunstar.com/ |                            |  |